Министерство науки и высшего образования Российской Федерации

Федеральное государственное бюджетное образовательное учреждение высшего образования «Магнитогорский государственный технический университет им. Г. И. Носова» - Многопрофильный колледж

> УТВЕРЖДАЮ Директор / С.А. Махновский 08.02.2023г

#### РАБОЧАЯ ПРОГРАММА УЧЕБНОЙ ДИСЦИПЛИНЫ ОПЦ.07 Информационные технологии в профессиональной деятельности Профессиональный цикл программы подготовки специалистов среднего звена специальности 13.02.11 Техническая эксплуатация и обслуживание электрического и электромеханического оборудования (по отраслям)

Квалификация: Техник

Форма обучения заочная на базе среднего общего образования

Магнитогорск, 2023

Рабочая программа учебной дисциплины Информационные технологии в профессиональной деятельности разработ ана на основе: ФГОС по специальнос ти среднего профессионального образования 13.02.11 Техническая эксплуатация и обслуживание элек трического и элек тромеханического оборудования (по отраслям), у твер жденного приказом Минис терс тва образования и науки Российской Федерации от «07» декабря 2017г №1196

Организация-разработчик: Многопрофильный колледж ФГБОУ ВО «Магни тогорский государс твенный технический универси тет им. Г. И. Носова»

Разработчик: преподава тель МпК ФГБОУ ВО «МГТУ им. Г.И. Носова» ( Корчагина Марина Николаевна

ОДОБРЕНО

Предме тной комиссией «Информа тики и ИКТ» Председа тель И.В. Давыдова Дабу Про токол № 6 о т 25.01.2023 Методической комиссией МпК

Протокол № 4 от 08.02.2023

Рецензен т: Шашкова Юлия Николаевна, преподара тель ГАПОХ ЧО «Поли технический коллед ж» (должность ученая степень ученое звание)

anu (подпись)

(И.О. Фамилия)

Ю.Н. Шашкова

## СОДЕРЖАНИЕ

| стр. |
|------|
|------|

| 1. ОБЩАЯ ХАРАКТЕРИСТИКА РАБОЧЕЙ ПРОГРАММЫ УЧЕБНОЙ<br>ДИСЦИПЛИНЫ | 4  |
|-----------------------------------------------------------------|----|
| 2. СТРУКТУРА И СОДЕРЖАНИЕ УЧЕБНОЙ ДИСЦИПЛИНЫ                    | 6  |
| 3. УСЛОВИЯ РЕАЛИЗАЦИИ УЧЕБНОЙ ДИСЦИПЛИНЫ                        | 11 |
| 4. КОНТРОЛЬ И ОЦЕНКА РЕЗУЛЬТАТОВ ОСВОЕНИЯ<br>УЧЕБНОЙДИСЦИПЛИНЫ  | 30 |
| ПРИЛОЖЕНИЕ 1                                                    | 36 |
| ПРИЛОЖЕНИЕ 2                                                    | 38 |
| ПРИЛОЖЕНИЕ 3                                                    | 39 |
| ЛИСТ РЕГИСТРАЦИИ ИЗМЕНЕНИЙ И ДОПОЛНЕНИЙ                         | 40 |

### 1 ОБЩАЯ ХАРАКТЕРИСТИКА РАБОЧЕЙ ПРОГРАММЫ УЧЕБНОЙ ДИСЦИПЛИНЫ

#### 1.1 Область применения программы

Рабочая программа учебной дисциплины «Информационные технологии в профессиональной деятельности» является частью программы подготовки специалистов среднего звена по специальности 13.02.11 Техническая эксплуатация и обслуживание электрического и электромеханического оборудования (по отраслям). Рабочая программа составлена для очной формы обучения.

## 1.2 Место дисциплины в структуре программы подготовки специалистов среднего звена

Учебная дисциплина «Информационные технологии в профессиональной деятельности» относится к общепрофессиональному циклу.

Освоению учебной дисциплины предшествует изучение учебных дисциплин: ЕН.01 Математика, ЕН.02 «Информатика».

Дисциплина «Информационные технологии в профессиональной деятельности» является предшествующей для изучения следующих учебных дисциплин, профессиональных модулей:

- ПМ.01 Организация простых работ по техническому обслуживанию и ремонту электрического и электромеханического оборудования;
- ПМ.02 Выполнение Сервисного обслуживания бытовых машин и приборов;
- ПМ.03 Организация деятельности производственного подразделения;
- ПМ.04 Выполнение работ по одной или нескольким профессиям рабочих, должностям служащих;

#### 1.3 Цель и планируемые результаты освоения дисциплины:

Содержание дисциплины ориентировано на подготовку обучающихся к освоению профессиональных модулей программы подготовки специалистов среднего звена по специальности и овладению следующими общими и профессиональными компетенциями:

ПК 1.4. Составлять отчётную документацию по техническому обслуживанию и ремонту электрического и электромеханического оборудования;

ОК 02. Использовать современные средства поиска, анализа и интерпретации информации и информационные технологии для выполнения задач профессиональной деятельности;

| Код ПК/ ОК | Умения                            | Знания                           |
|------------|-----------------------------------|----------------------------------|
| ОК 02      | Уо 02.01 определять задачи        | Зо 02.01 номенклатура            |
|            | для поиска информации;            | информационных источников,       |
|            | Уо 02.02 определять;              | применяемых в профессиональной   |
|            | необходимые источники             | деятельности;                    |
|            | информации;                       | Зо 02.02 приемы структурирования |
|            | Уо 02.04 выделять наиболее        | информации;                      |
|            | значимое в перечне                | Зо 02.04 современные средства и  |
|            | информации;                       | устроиства информатизации,       |
|            | Уо 02.06 оформлять результаты     | программное обеспечение в        |
|            | поиска, применять средства        | профессиональной деятельности в  |
|            | информационных технологий         | том числе с использованием       |
|            | для решения                       | цифровых средств;                |
|            | профессиональных задач;           |                                  |
|            | Уо 02.07 использовать современное |                                  |
|            | программное обеспечение;          |                                  |

|         | Уо 02.08 использовать различные цифровые средства для решения |                                |
|---------|---------------------------------------------------------------|--------------------------------|
|         | профессиональных задач;                                       | 21                             |
| 11K 1.4 | У 1. ПОЛЬЗОВАТЬСЯ ПАКЕТАМИ                                    | 31. пакетов специализированных |
|         | специализированных программ для                               | программ для расчета и         |
|         | проектирования, расчета и выоора                              | проектирования систем          |
|         | оптимальных параметров систем                                 | электроснабжения;              |
|         | У2 - выполнять расчеты                                        | 32. о технических решениях по  |
|         | электрических нагрузок;                                       | применению микропроцессорной   |
|         | УЗ -создавать проектную                                       | имикроконтроллерной техники в  |
|         | документацию с использованием                                 | электроэнергетике;             |
|         | персонального компьютера.                                     | 33. о программировании         |
|         |                                                               | микроконтроллеров;             |

## 2 СТРУКТУРА И СОДЕРЖАНИЕ УЧЕБНОЙ ДИСЦИПЛИНЫ 2.1 Объем учебной дисциплины и виды учебной работы

| Вид учебной работы                                  | Объем часов   |
|-----------------------------------------------------|---------------|
| Максимальная учебная нагрузка (всего)               | 72            |
| Объем образовательной программы                     | 10            |
| в том числе:                                        |               |
| лекции, уроки                                       | 2             |
| практические занятия                                | 8             |
| лабораторные занятия                                | He            |
|                                                     | предусмотрено |
| курсовая работа (проект)                            | Не            |
|                                                     | предусмотрено |
| консультации                                        | Не            |
|                                                     | предусмотрено |
| Самостоятельная работа                              | 62            |
| Промежуточная аттестация - Дифференцированный зачет |               |

| Наименование<br>разделов и тем                   | Содержание учебного материала и формы<br>организации деятельностиобучающихся                                                                                                  | Объем, акад.<br>ч/ в том<br>числе в<br>форме<br>практической<br>подготовки,<br>акад.ч | Код<br>ОК/ПК     | Коды<br>осваиваемых<br>элементов<br>компетенций                                                                                                 |
|--------------------------------------------------|----------------------------------------------------------------------------------------------------|---------------------------------------------------------------------------------------|------------------|----------------------------------------------------------------------------------------------------|
| 1                                                | 2                                                                                                    | 3                                                                                     | 4                | 5                                                                                                    |
| РАЗДЕЛ 1 ПРОГРАММ<br>ДЕЯТЕЛЬНОСТИ                | НОЕ ОБЕСПЕЧЕНИЕ В ПРОФЕССИОНАЛЬНОЙ                                                                                                    | 72/0                                                                                  |                  |                                                                                                    |
| Тема 1.                                          | Содержание учебного материала:                                                                                                    | 32/0                                                                                  |                  |                                                                                                    |
| Программируемые<br>логические реле<br>ONI PLR-S. | Программа моделирования функциональных блоков<br>ONI PLR-S. Интерфейс. Разработка и создание<br>проектов. Логические элементы, триггеры.<br>Программирование логических реле. | 2                                                                                     | ПК 1.4,<br>ОК 02 | Y1, Y2,31,32, 33,Yo<br>02.01,Yo 02.02,<br>Yo 02.04,Yo 02.06<br>Yo 02.07,Yo 02.08<br>3o 02.01,3o 02.02<br>3o 02.04                               |
|                                                  | В том числе, практических работ                                                                                                    | 4/0                                                                                   |                  |                                                                                                    |
|                                                  | Практическая работа 1. Программирование освещения подъезда жилого дома в ONI PLR-S.                                                                                           | 2/0                                                                                   | ПК 1.4,<br>ОК 02 | Y1, Y2,31,32, 33, Yo<br>02.01, Yo 02.02,<br>Yo 02.04, Yo 02.06<br>Yo 02.07, Yo 02.08<br>3o 02.01, 3o 02.02<br>3o 02.04                          |
|                                                  | Практическая работа 2. Программирование<br>управлениея откатными или секционными<br>воротами в ONI PLR-S.                                                                     | 2/0                                                                                   | ПК 1.4,<br>ОК 02 | y1, y2,31,32, 33, y0         02.01, y0 02.02,         y0 02.04, y0 02.06         y0 02.07, y0 02.08         30 02.01, 30 02.02         30 02.04 |
|                                                  | Самостоятельная работа обучающихся:                                                                                                    |                                                                                       |                  |                                                                                                    |

2.2 Тематический план и содержание учебной дисциплины «Информационные технологии в профессиональной деятельности»

|                                                    | Программирование управления вытяжной вентиляцией в ONI PLR-S.                                                                                                    | 4/0  | ПК 1.4,<br>ОК 02 | ¥1,¥2, 31,32, 33,¥0           02.01,¥0 02.02,           ¥0 02.04,¥0 02.06           ¥0 02.07,¥0 02.08           30 02.01,30 02.02           30 02.04                                |
|----------------------------------------------------|----------------------------------------------------------------------------------------------------|------|------------------|----------------------------------------------------------------------------------------------------|
|                                                    | Программирование управления насосной парой в ONI PLR-S.                                                                                                    | 6/0  | ПК 1.4,<br>ОК 02 | Y1, Y2,31,32, 33,Yo           02.01,Yo           Yo           02.04,Yo           Yo           02.07,Yo           30           02.01,30           02.02           30           02.04 |
|                                                    | Программирование управления работой<br>светофора в ONI PLR-S.                                                                                                    | 6/0  | ПК 1.4,<br>ОК 02 | Y1, Y2,31,32, 33, Yo           02.01, Yo 02.02,           Yo 02.04, Yo 02.06           Yo 02.07, Yo 02.08           3o 02.01, 3o 02.02           3o 02.04                           |
|                                                    | Программирование управления мешалкой для молока и сливок в ONI PLR-S.                                                                                                    | 6/0  | ПК 1.4,<br>ОК 02 | Y1, 31,32, 33, Yo         02.01, Yo 02.02,         Yo 02.04, Yo 02.06         Yo 02.07, Yo 02.08         3o 02.01, 3o 02.02         3o 02.04                                        |
|                                                    | Построение схемы в программе ONI PLR-S.                                                                                                    | 4/0  | ПК 1.4,<br>ОК 02 | Y1, Y2,31,32, 33,Yo           02.01,Yo           Yo           02.04,Yo           Yo           02.07,Yo           30           02.01,30           02.02           30           02.04 |
| Тема 2.                                            | Содержание учебного материала:                                                                                                    | 26/0 |                  |                                                                                                    |
| Программируемые<br>логические реле в<br>Owen Logic | Программа моделирования функциональных блоков<br>Owen Logic. Интерфейс. Разработка и создание<br>проектов. Логические элементы, триггеры.<br>Программирование логических реле |      | ПК 1.4,<br>ОК 02 | Y1, 31,32, 33, Yo         02.01, Yo 02.02,         Yo 02.04, Yo 02.06         Yo 02.07, Yo 02.08         3o 02.01, 3o 02.02         3o 02.04                                        |

| В том числе, практических работ                                             | 2/0 |                  |                                                                                                    |
|-----------------------------------------------------------------------------|-----|------------------|----------------------------------------------------------------------------------------------------|
| Практическая работа 3. Программирование управления освещением в Owen Logic. | 2/0 | ПК 1.4,<br>ОК 02 | У1, У2,31,32, 33,Уо<br>02.01,Уо 02.02,<br>Уо 02.04,Уо 02.06<br>Уо 02.07,Уо 02.08<br>Зо 02.01,30 02.02<br>Зо 02.04                          |
| Самостоятельная работа обучающихся:                                         |     |                  |                                                                                                    |
| Программирование управления уровнем воды в баке в Owen Logic.               | 4/0 | ПК 1.4,<br>ОК 02 | У1, У2,31,32, 33,Уо<br>02.01,Уо 02.02,<br>Уо 02.04,Уо 02.06<br>Уо 02.07,Уо 02.08<br>Зо 02.01,30 02.02<br>Зо 02.04                          |
| Программирование управления системой<br>управлением жалюзи в Owen Logic.    | 6/0 | ПК 1.4,<br>ОК 02 | ¥1,¥2, 31,32, 33,¥0         02.01,¥0 02.02,         ¥0 02.04,¥0 02.06         ¥0 02.07,¥0 02.08         30 02.01,30 02.02         30 02.04 |
| Программирование управления освещением витрины в Owen Logic.                | 6/0 | ПК 1.4,<br>ОК 02 | ¥1, ¥2,31,32, 33,¥0         02.01,¥0 02.02,         ¥0 02.04,¥0 02.06         ¥0 02.07,¥0 02.08         30 02.01,30 02.02         30 02.04 |
| Программирование управления работой<br>светофора в Owen Logic               | 4/0 | ПК 1.4,<br>ОК 02 | У1, У2,31,32, 33,Уо<br>02.01,Уо 02.02,<br>Уо 02.04,Уо 02.06<br>Уо 02.07,Уо 02.08<br>Зо 02.01,Зо 02.02<br>Зо 02.04                          |

|                    | Программирование в Owen Logic.                   | 4/0  | ПК 1.4,      | У1, У2,31,32, 33,Уо |
|--------------------|--------------------------------------------------|------|--------------|---------------------|
|                    |                                                  |      | OK 02        | 02.01,Yo 02.02,     |
|                    |                                                  |      |              | Уо 02.04,Уо 02.06   |
|                    |                                                  |      |              | Уо 02.07,Уо 02.08   |
|                    |                                                  |      |              | 30 02.01,30 02.02   |
|                    |                                                  |      |              | 3o 02.04            |
| Тема З.            | Содержание учебного материала                    | 14/0 |              |                     |
| Построение         | САПР Компас-График. Интерфейс. Фрагмент. Чертеж. |      | ПК1.4, ОК 02 | УЗ, Зо 02.01,       |
| электрических схем | Виды. Построение                                 |      |              | 3o 02.04            |
| в программе Компас | графических примитивов. Менеджер библиотек.      |      |              |                     |
| 3D                 | Библиотека ESK.                                  |      |              |                     |
|                    | В том числе, практических работ                  | 2/0  |              |                     |
|                    | Практическая работа 4. Построение электрических  | 2/0  | ПК1.4, ОК 02 | УЗ, Зо 02.01,       |
|                    | схем в программеКомпас 3D.                       |      |              | 30 02.04            |
|                    |                                                  |      |              |                     |
|                    | Самостоятельная работа обучающихся:              |      |              |                     |
|                    | Построение электрических схем с использованием   | 6/0  | ПК1.4, ОК 02 | УЗ, Зо 02.01,       |
|                    | библиотеки ESK.                                  |      |              | 30 02.04            |
|                    |                                                  |      |              |                     |
|                    | Использование программного обеспечения в         | 6/0  | ПК1.4, ОК 02 | УЗ, Зо 02.01,       |
|                    | профессиональной деятельности специалиста        |      |              | 30 02.04            |
| Всего              |                                                  | 72/0 |              |                     |
| DUTU               |                                                  | 1210 |              |                     |

### З УСЛОВИЯ РЕАЛИЗАЦИИ УЧЕБНОЙ ДИСЦИПЛИНЫ

#### 3.1 Материально-техническое обеспечение

Для реализации программы учебной дисциплины предусмотрены следующие специальные помещения и оснащение:

| Тип и наименование            |                                                 |
|-------------------------------|-------------------------------------------------|
| специального                  | Оснащение специального помещения                |
| помещения                     |                                                 |
| Кабинет Информационных        | Мультимедийные средства хранения, передачи и    |
| технологий в профессиональной | представления информации.                       |
| деятельности                  | Учебно-методическая документация, дидактические |
|                               | средства                                        |

# 3.2 Учебно-методическое и информационное обеспечение реализации программы

#### Основная литература

- Гвоздева, В. А. Информатика, автоматизированные информационные технологии и системы [Электронный ресурс]: учебник / В. А. Гвоздева. - Москва: ИД ФОРУМ, НИЦ ИНФРА-М, 2019. - 544 с.: 60х90 1/16. - (Профессиональное образование) ISBN 978-5-8199-0449-7 - Режим доступа: <u>https://znanium.com/read?id=333415</u>
- Советов, Б. Я. Информационные технологии : учебник для среднего профессионального образования / Б. Я. Советов, В. В. Цехановский. — 7-е изд., перераб. и доп. — Москва : Издательство Юрайт, 2019. — 327 с. — (Профессиональное образование). — ISBN 978-5-534-06399-8. — Текст : электронный // ЭБС Юрайт [сайт]. — URL: <u>https://urait.ru/bcode/433277</u>

#### Дополнительная литература

1. Немцова, Т.И. Программирование на языке высокого уровня. Программирование на языке C++ [Электронный ресурс]: учебное пособие / Т.И. Немцова, С.Ю. Голова, А.И. Терентьев : под ред. Л.Г.Гагариной. - Москва: ИД "ФОРУМ": ИНФРА-М, 2019. - 512 с. Режим доступа : <u>https://znanium.com/read?id=333180</u>. - Загл. с экрана.

**Программное обеспечение:** MS Windows 7 (подписка Imagine Premium) MS Office 2007 КОМПАС 3D

1. Официальный сайт Mathcad.[Электронный pecypc].URL:<br/>https://www.ptc.com/en/products/mathcad – Загл. с экрана

1

2. Официальный сайт микроконтроллеров PIC и AVR. [Электронный ресурс]. URL: <u>http://www.microchip.com</u> – Загл. с экрана

#### 3.2 Учебно-методическое обеспечение самостоятельной работы обучающихся

Самостоятельная работа является обязательной для каждого обучающегося. Самостоятельная работа может осуществляться индивидуально или группами в зависимости от цели, объема, конкретной тематики самостоятельной работы, уровня сложности, уровня умений обучающихся.

Контроль результатов внеаудиторной самостоятельной работы осуществляется в пределах времени, отведенного на обязательные учебные занятия и внеаудиторную самостоятельную работу обучающихся по учебной дисциплине, проходит как в письменной, так и устной или смешанной форме, с представлением изделия или продукта самостоятельной деятельности.

В качестве форм и методов контроля внеаудиторной самостоятельной работы используются: проверка выполненной работы преподавателем.

|   |              |              | _         |           |     |
|---|--------------|--------------|-----------|-----------|-----|
| № | Наименование | Оценочные    | средства  | (задания) | ДЛЯ |
|   | раздела/темы |              | самостоят | ельной    |     |
|   | -            | внеаудиторно | ой работы |           |     |

**Тема 1.** Программируемые логические реле ONI PLR-S.

Практическая работа Программирование управления вытяжной вентиляцией в ONI PLR-S

Цель: Проверка и закрепление знаний по моделированиюсхем.

Описание задачи

В простейшем случае для управления вытяжной вентиляцией используется комнатный термостат, который включает вытяжной вентилятор при превышении значения уставки температурой в помещении. Данная схема проста, однако не позволяет исключить работу вентиляции в случае отсутствия такой необходимости, например, в ночное время или выходные дни, что в свою очередь влечет повышение расходов на энергоносители. Предлагаемое решение С помощью программируемого логического реле ONI PLR-S

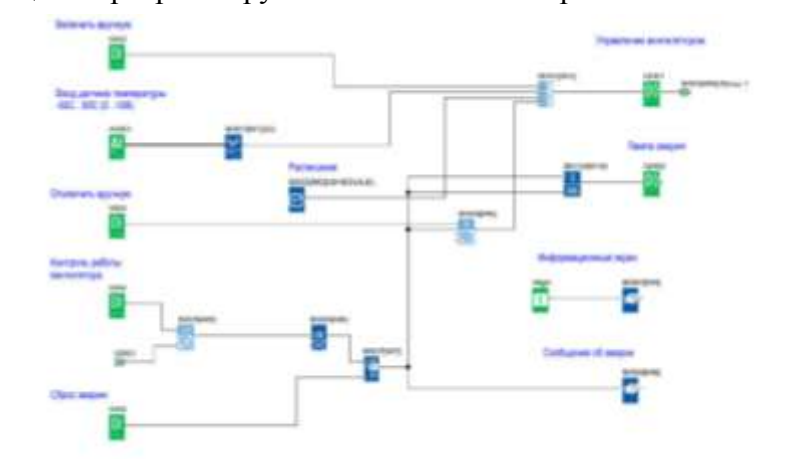

можно повысить эффективность управление вытяжным вентилятором и тем самым достичь экономии ресурсов. В предлагаемой программе вентилятор также включается в зависимости от температуры помещения, но время его работы определяется заранее настроенным расписанием.

Алгоритм работы программы Температура помещения измеряется датчиком с активным выходом (0..10В), который подключен первому универсальному к входу программируемого логического реле ONI PLR-S. Измеренное значение температуры масштабируется и сравнивается с пороговыми уставками включения и выключения, заданными в блоке порогового триггера В001, которые можно изменять при помощи панели, интегрированной в модуль ЦПУ ОNI PLR-S. В зависимости от результата сравнения происходит включение или отключение вытяжного вентилятора. Дополнительно предусмотрены возможности ручного управления и управление по расписанию. Во втором случае работа вытяжного вентилятора возможна только в заданные в расписании промежутки времени, что отключать вентиляцию, позволяет например, В нерабочие дни. Работа вентилятора контролируется обратной связи 1004 и в случае через ВХОД несоответствия сигналов управления и обратной связи формируется сигнал аварии, который отображается на встроенном дисплее. При нормальной работе, на дисплее отображается текущая температура и значения

|  | заданных уставок.                                   |
|--|-----------------------------------------------------|
|  | Форма предоставления результата: схема.Критерии     |
|  | оценки:                                             |
|  | Оценка «отлично» выставляется, если выполнены все   |
|  | задания практического занятия, допущены 1-2         |
|  | недочеты, исправленные по требованию преподавателя. |
|  | Оценка «хорошо» выставляется, если работа           |
|  | выполнена в полном объеме, допущены одна ошибка     |
|  | или более двух недочетов при выполнении задания,    |
|  | исправленные по замечанию преподавателя.            |
|  | Оценка «удовлетворительно» выставляется, если       |
|  | задания выполнены не в полном объеме, допущены 1-2  |
|  | ошибки при выполнении заданий, но                   |
|  | продемонстрированы умения, достаточные для          |
|  | дальнейшего усвоения программного материала.        |
|  | Оценка «неудовлетворительно» выставляется, если     |
|  | выполнено менее половины заданий, не                |
|  | продемонстрированы умения, достаточные для          |
|  | дальнейшего усвоения программного материала.        |
|  |                                                     |
|  |                                                     |
|  |                                                     |
|  |                                                     |
|  |                                                     |

Тема 1. Программируемые логические реле ONI PLR-S.

2

Практическое задание: Программирование управления насосной парой в ONI PLR-S.

Цель: Проверка и закрепление знаний по моделированиюсхем. Управление насосной парой

Описание задачи

Для обеспечения бесперебойной циркуляции теплоносителя в сетях отопления во многих случаях устанавливают насосную пару, вместо одиночного насоса, чтобы выполнить условие наличия резерва. При этом нередко на один циркуляционный контур предусмотрен один выход насосами. переключение управления а насосов осуществляется вручную. Предлагаемое решение Установка программируемого логического реле ONI PLR-S в цепь автоматизировать управления позволяет процесс переключения с основного на резервный насос в случае аварии, а также обеспечить автоматическое чередование насосов для равномерно распределения наработки.

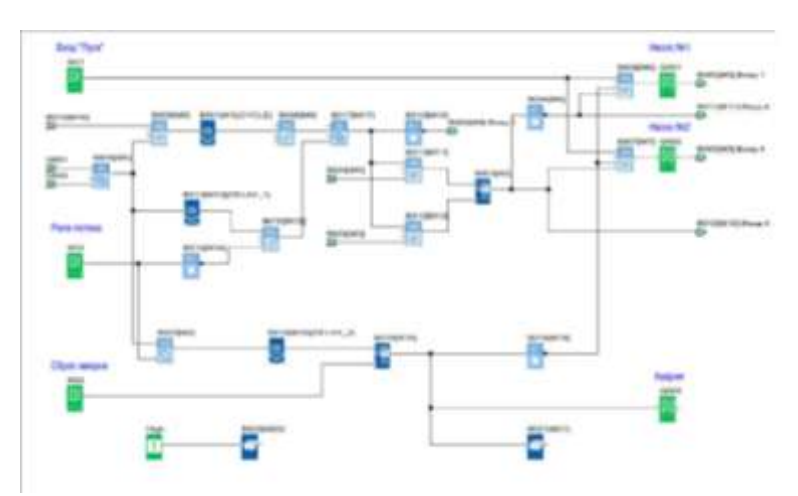

Алгоритм работы программы

При получении сигнала «Пуск» происходит запуск первого насоса. В случае если в течении 5 секунд нет подтверждающего сигнала с реле потока, происходит запуск второго насоса. Если же и в этом случае реле потока не зафиксировало движение теплоносителя, то формируется дальнейшие сигнал общей аварии, попытки пуска блокируются. В случае нормальной работы, смена насосов происходит через временной интервал заданный при настройке. При этом один насос останавливается И одновременно с ним запускается второй. Во время работы на встроенном дисплее отображается отсчет времени до очередной смены насосов, либо сообщение об аварии при ее наличии.

## Форма предоставления результата: схема.Критерии оценки:

Оценка «отлично» выставляется, если выполнены все задания практического занятия, допущены 1-2 недочеты, исправленные по требованию преподавателя. Оценка «хорошо» выставляется, если работа выполнена в полном объеме, допущены одна ошибка

| или более двух недочетов при выполнении задания,<br>исправленные по замечанию преподавателя.<br>Оценка <b>«удовлетворительно»</b> выставляется, если<br>задания выполнены не в полном объеме, допущены 1-2<br>ошибки при выполнении заданий, но<br>продемонстрированы умения, достаточные для<br>дальнейшего усвоения программного материала. |
|----------------------------------------------------------------------------------------------------|
| Оценка «неудовлетворительно» выставляется, если                                                                                                    |
| выполнено менее половины заданий, не                                                                                                    |
| продемонстрированы умения, достаточные для                                                                                                    |
| дальнейшего усвоения программного материала.                                                                                                    |
|                                                                                                    |

| 3                             | <b>Тема 1.</b><br>Программируемые                         | Практическое задание: Программирование управления работой светофора в ONI PLR-S.                          |
|-------------------------------|-----------------------------------------------------------|----------------------------------------------------------------------------------------------------|
| логические реле<br>ONI PLR-S. | Цель: Проверка и закрепление знаний по моделированиюсхем. |                                                                                                    |
|                               |                                                           | Алгоритм работы светофора                                                                                 |
|                               |                                                           | Светофор работает в двух режимах «День» и «Ночь»                                                          |
|                               |                                                           | Режим «День» действует с понедельника по воскресенье с                                                    |
|                               |                                                           | 06:00 до 01:00                                                                                            |
|                               |                                                           | Режим «Ночь» действует с понедельника по воскресенье с                                                    |
|                               |                                                           | 01:00 до 06:00                                                                                            |
|                               |                                                           | Режим «День»                                                                                              |
|                               |                                                           | 1. Красный сигнал включен в течении 8 секунд                                                              |
|                               |                                                           | 2. Красныи и желтыи сигналы включены в течении 2 секунд                                                   |
|                               |                                                           | 5. Зеленый сигнал включен в течений в секунд<br>4. Мирающий 0.5 сок. ркв. 0.5 сок. р. ися. родоный сигная |
|                               |                                                           | 4. Минающий 0,5 сек. вкл, 0,5 сек. выкл. зеленый сигнал                                                   |
|                               |                                                           | 5 Жептый сигнал включен в течении 2 секунд                                                                |
|                               |                                                           | 6. Повтор цикла с пп1                                                                                     |
|                               |                                                           | В режиме «Ночь» желтый сигнал мигает                                                                      |
|                               |                                                           | с частотой 1 сек. вкл. 1 сек. выкл.                                                                       |
|                               |                                                           | Форма предоставления результата. схема                                                                    |
|                               |                                                           | Критерии оценки:                                                                                          |
|                               |                                                           | Оценка «отлично» выставляется, если выполнены все                                                         |
|                               |                                                           | задания практического занятия, допущены 1-2                                                               |
|                               |                                                           | недочеты, исправленные по требованию преподавателя.                                                       |
|                               |                                                           | Оценка «хорошо» выставляется, если работа                                                                 |
|                               |                                                           | выполнена в полном объеме, допущены одна ошибка                                                           |
|                               |                                                           | или более двух недочетов при выполнении задания,                                                          |
|                               |                                                           | исправленные по замечанию преподавателя.                                                                  |
|                               |                                                           | Оценка «удовлетворительно» выставляется, если                                                             |
|                               |                                                           | задания выполнены не в полном объеме, допущены 1-2                                                        |
|                               |                                                           | ошиоки при выполнении задании, но                                                                         |
|                               |                                                           | продемонстрированы умения, достаточные для                                                                |
|                               |                                                           | дальнойшего усвоения программного материала.                                                              |
|                               |                                                           |                                                                                                    |
|                               |                                                           | выполнено менее половины задании, не                                                                      |
|                               |                                                           | продемонстрированы умения, достаточные для                                                                |
|                               |                                                           | дальнейшего усвоения программного материала.                                                              |

| 4 | Тема 1.<br>Программируемые<br>логические реле<br>ONI PLR-S. | Практическое задание: Программирование управления мешалкой для молока и сливок в ONI PLR-S.<br>Цель: Проверка и закрепление знаний по моделированиюсхем.<br>Задание:<br>Осуществить программирование управление мешалкой для молока и сливок                                                                                                    |
|---|-------------------------------------------------------------|----------------------------------------------------------------------------------------------------|
|   |                                                             | Порядок выполнения работы:<br>Элементы управления и нагрузки.<br>HL1 – Двигатель ВКЛ<br>HL2 – Сигнализация<br>SA1 – Режим работы «Авто/Ручной»<br>SA2 – Прямое управление<br>SB1 – Автомат защиты двигателя<br>SB2 – Сброс аварии<br>SB3 – Контроль аварийной сигнализации<br><b>Алгоритм работы системы.</b>                                                                                                  |
|   |                                                             | быть выбран автоматический режимов работы может<br>быть выбран автоматический режим или режим<br>непосредственного управления.<br>Неисправности сигнализируются с помощью лампы.<br>Если переключатель SA1 режимов работы находится в<br>положении «Автоматика», то мешалка HL1 запускается<br>немедленно.                                                                                                    |
|   |                                                             | Автоматический режим означает, что мешалка включается и<br>выключается через заданные интервалы времени (15 секунд<br>включена, 10 секунд - пауза).<br>Мешалка работает с этими интервалами, пока переключатель<br>режимов работы не будет переведен в положение ВЫКЛ.<br>При выключенном режиме «Автоматика» и включенном<br>режиме «Прямое управление» SA2 мешалка работает без<br>учета интервалов времени. |
|   |                                                             | при сраоатывании автомата защиты двигателя SB1<br>активизируются лампа сигнализации о неисправности HL2.<br>Интервалы, с которыми включается лампа неисправностей,<br>устанавливаются на 3 секунды (3 секунды ВКЛ./3 секунды<br>ВЫКЛ.).<br>Аварийный сигнал может быть прерван с помощью кнопки<br>сброса SB2. Если неисправность устранена, то сигнальная<br>пампа сбрасывается                               |
|   |                                                             | С помощью кнопки SB3 «Контроль аварийной сигнализации»<br>можно проверить сигнальную лампу.<br>Функция 1. Режим «Автоматический» ВКЛ SA1 – двигатель<br>включен HL1 ВКЛ без временных задержек.<br>Функция 2. Режим «Автоматический» ВКЛ SA1 – двигатель<br>HL1 ВКЛ 15 секунд – 10 секунд пауза, затем цикл                                                                                                    |
|   |                                                             | повторяется.<br>Функция 3. ВЫКЛ режим «Автоматический» SA1, ВЫКЛ<br>режим «Прямое управление» SA2 – двигатель не вращается<br>HL1 ВЫКЛ.<br>Функция 4. ВЫКЛ режим «Автоматический» SA1, ВКЛ                                                                                                    |

| режим «Прямое управление» SA2 – двигатель работает без пауз НІ 1 ВКЛ |
|----------------------------------------------------------------------|
| Функция 5 ВЫКЛ режим «Автоматический» SA1 ВКЛ                        |
| режим «Прямое управление» SA2 ВКЛ автомат защиты SB2 –               |
| лвигатель останавливается HL1 ВЫКЛ HL2 сигнализирует                 |
| «Авария» 3 секунлы ВК П/3 секунлы ВК П                               |
| Функция 6 ВЫКЛ режим «Автоматический» SA1 ВКЛ                        |
| режим «Прямое управление» $SA2$ ВК II автомат защиты $SB2 =$         |
| пригатель останавливается НІ 1 ВЫКЛ НІ 2 сигнализирует               |
| (A Babuay) 3 секунды ВК П/3 секунды ВК П. После отпускания           |
| SB2 двигатель не запускается НL1 ВЫКЛ НL2 сигнализирует              |
| «Авария» 3 секунлы ВКЛ/3 секунлы ВКЛ                                 |
| Функция 7 ВЫКЛ режим «Автоматический» SA1 ВКЛ                        |
| режим «Прямое управление» SA2 ВЫКЛ сигнал «Авария»                   |
| SB1 сброс сигнализации SB2 – сигнализация выключается                |
| Н.2 ВЫКЛ.                                                            |
| Функция 8. ВЫКЛ режим «Автоматический» SA1. ВКЛ                      |
| режим «Прямое управление» SA2, ВКЛ сигнал «Авария» SB1,              |
| сброс аварии ВКЛ SB2 – двигатель не запускается HL1                  |
| ВЫКЛ, сигнализация работает HL2 3 секунды ВКЛ/3 секунды              |
| ВКЛ                                                                  |
| Функция 9. ВКЛ режим «Автоматический» SA1, нажать и                  |
| отпустить SB1, ВКЛ сброс аварии SB2 - система работает в             |
| режиме «Автоматический» двигатель HL1 ВКЛ 15 секунд – 10             |
| секунд пауза, затем цикл повторяется.                                |
| Функция 10. В любом режиме нажать «Контроль аварийной                |
| сигнализации» SB3 – включается HL2 не меняя режима                   |
| работы системы.                                                      |
| Форма предоставления результата: схема.                              |
| Критерии оценки:                                                     |
| Оценка «отлично» выставляется, если выполнены все                    |
| задания практического занятия, допущены 1-2                          |
| недочеты, исправленные по требованию преподавателя.                  |
| Оценка «хорошо» выставляется, если работа                            |
| выполнена в полном объеме, допущены одна ошибка                      |
| или более двух недочетов при выполнении задания,                     |
| исправленные по замечанию преподавателя.                             |
| Оценка «удовлетворительно» выставляется, если                        |
| задания выполнены не в полном ооъеме, допущены 1-2                   |
| ошиоки при выполнении задании, но                                    |
| продемонстрированы умения, достаточные для                           |
| дальнеишего усвоения программного материала.                         |
| оценка «неудовлетворительно» выставляется, если                      |
| выполнено менее половины заданий, не                                 |
| продемонстрированы умения, достаточные для                           |
| лальнейшего усвоения программного материала.                         |

| 5 | Тема 1.         | Практическое задание: построение схему в ONI                                         |
|---|-----------------|--------------------------------------------------------------------------------------|
|   | Программируемые | PLR-S.                                                                               |
|   | логические реле | Цель: Проверка и закрепление знаний по                                               |
|   | ONI PLR-S.      | моделированиюсхем.                                                                   |
|   |                 | Рекомендации по выполнению задания:                                                  |
|   |                 | В программном продукте ONI PLR-S с помощью                                           |
|   |                 | функциональных блоков построить алгоритм согласно                                    |
|   |                 | условию:                                                                             |
|   |                 | Элементы управления и нагрузки.                                                      |
|   |                 | 1-группа – оощее освещение HL1.                                                      |
|   |                 | 2-1 pyllina – дополни јельное освещение HL2.<br>3-группа – минимальное освещение HL3 |
|   |                 | SA1 – botopene                                                                       |
|   |                 | SA2 – датчик движения.                                                               |
|   |                 | SB1 – кнопка тестирования источников света.                                          |
|   |                 | при поступлении сигнала с SA1, источники света 1-                                    |
|   |                 | группы включены.                                                                     |
|   |                 | при поступлении/снятии сигнала с SA2,                                                |
|   |                 | включаются/выключаются источники света 2-группы.                                     |
|   |                 | при поступлении сигнала с кнопки SB1, включаются все источники света.                |
|   |                 | Оценка «отлично» выставляется, если выполнены все                                    |
|   |                 | заданияпрактического занятия, допущены 1-2 недочеты.                                 |
|   |                 | Оценка «хорошо» выставляется, если работа                                            |
|   |                 | выполнена вполном объеме, допущены одна ошибка                                       |
|   |                 | или более двух недочетов при выполнении задания.                                     |
|   |                 | Оценка «удовлетворительно» выставляется, если                                        |
|   |                 | задания выполнены не в полном объеме, допущены 1-2                                   |
|   |                 | ошибки привыполнении заданий.                                                        |
|   |                 | Оценка «неудовлетворительно» выставляется, если                                      |
|   |                 | заданиене выполнено                                                                  |

**Тема 2.** Программируемые логические реле Owen Logic

6

Практическое задание: Программирование управления уровнем воды в баке в Owen Logic.

Цель: Проверка и закрепление знаний по моделированиюсхем.

#### Задание:

Осуществить программирование управление уровнем воды в баке

#### Порядок выполнения работы:

Управление уровнем воды в баке Функциональная схема программируемого реле ОВЕН ПР110:

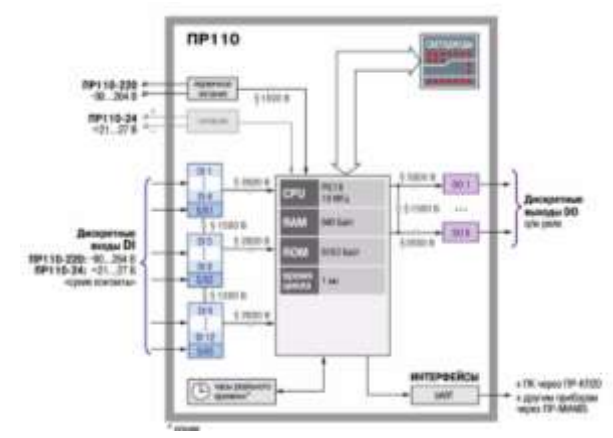

Логика работы программируемого реле ПР110 определяется пользователем в процессе программирования с помощью среды «OWEN Logic».

#### Технические условия

Необходимо реализовать систему управления заполнением бака водой. Выполнение отдельных функций определяется состоянием датчиков уровня, некоторых функций – оператором. Должна быть световая индикация текущего состояния системы.

Алгоритм управления состоит в следующем. Имеется три датчика, определяющих текущий уровень воды в баке: верхний, средний и нижний. Каждый датчик срабатывает (выдает на выходе уровень логической единицы) при превышении водой соответствующего уровня.

Ручное управление осуществляется с помощью двух кнопок: «Старт» и «Стоп». Когда бак пуст (уровень воды ниже нижнего датчики уровня), должен постоянно гореть красный индикатор, когда полон (выше верхнего) – постоянно зеленый. Ведется управление двумя насосами.

Запуск насосов разрешен, если бак не полон (уровень воды ниже верхнего). Если при нажатии кнопки «Старт» уровень воды ниже среднего – запускаются оба насоса, если при нажатии кнопки «Старт» уровень воды выше среднего – запускается один насос.

Включение насосов сопровождается миганием зеленого

индикатора. При заполнении бака (уровень воды достигнет верхнего уровня), насосы автоматически выключаются. Если бак пуст (уровень воды ниже нижнего уровня) выключить насосы нажатием кнопки «Стоп» нельзя.

#### Пример создания программы в OWEN Logic

Для реализации данной задачи управляющий автомат должен иметь пять дискретных входов и четыре релейных выхода. Для решения поставленной задачи примем следующие решения.

Датчик нижнего уровня воды в баке подключим к входу I1, датчик среднего уровня – к входу I2, датчик верхнего уровня – к входу I3. Кнопку «Стоп» подключим к входу I4, кнопку «Старт» – к входу I5. Включением насоса №1 будем управлять с помощью выхода Q1, включением насоса №2 – с помощью выхода Q2. Индикатор красного цвета подключим к выходу Q3, индикатор зеленого цвета – к выходу Q4.

Ручное управление осуществляется кнопками, которые формируют кратковременные управляющие сигналы. Для того чтобы система управления оставалась в том состоянии куда мы ее переведем кратковременным сигналом с той или иной кнопки в программе нужен триггер.

Введем в программу триггер RS1. Выход этого триггера устанавливается в единицу по приходу положительного фронта на вход S и сбрасывается в ноль по приходу положительного фронта на вход R. Нужно иметь в виду, что при одновременном поступлении единичных сигналов на входы приоритетным является сигнал входа R.

Если уровень воды в баке выше верхнего или мы нажали и удерживаем в таком состоянии кнопку «Стоп», то нажатие в это время кнопки «Старт» не должно приводить к включению насосов. Поэтому кнопку «Старт» подключим к менее приоритетному входу S триггера RS1. Тогда, если включению насосов никакие условия препятствовать не будут (т. е. на входе R триггера RS1 будет логический ноль), при нажатии кнопки «Старт» выход триггера RS1 будет устанавливаться в единицу. Этот сигнал будет использоваться для разрешения работы двигателей.

Из двух насосов насос №1 должен включаться в любом случае, поэтому сигнал с выхода триггера RS1 соединим с выходом Q1. Насос №2 должен включаться только в том случае если не сработал датчик среднего уровня. Для выполнения этого условия введем в программу инвертор и логический элемент И. Вход инвертора соединим с входом I2,

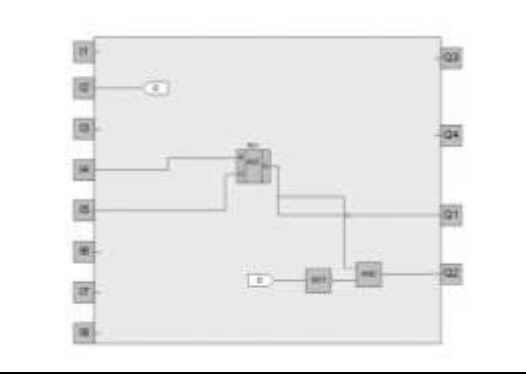

логического элемента И соответственно с выходом инвертора и с выходом триггера RS1.

входы

Включение насосов должно сопровождаться миганием зеленого индикатора. Для формирования периодического сигнала для включения/выключения зеленого индикатора введем в программу генератор прямоугольных импульсов BLINK1. На закладке свойств этого блока установим длительность единичного и нулевого сигнала на его выходе одинаковыми и равными 1с. Соединим выход триггера RS1 вход разрешения работы генератора BLINK1.

Теперь генератор BLINK1 будет работать только тогда, когда выход триггера RS1 будет установлен в единицу, т. е. тогда когда будет разрешена работа насосов. 26 Введем в программу логический элемент ИЛИ. Его выход соединим с выходом Q4. Один вход логического элемента ИЛИ соединим с выходом генератора BLINK1, другой – входом I3. Теперь при включении насосов зеленый индикатор будет мигать, но если сработает датчик верхнего уровня, то этот индикатор будет гореть постоянно.

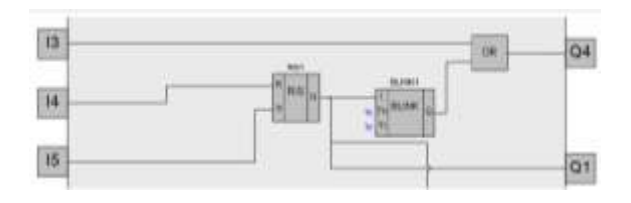

Выключение насосов должно производиться если мы нажмем кнопку «Стоп» и одновременно датчик нижнего уровня будет находиться в состоянии логической единицы (наличие хотя бы при минимальном наличии воды в баке) или если сработает датчик верхнего уровня (бак полон).

Для выполнения этих условий введем в программу логический элемент ИЛИ и логический элемент И. Один вход логического элемента И соединим с кнопкой «Стоп», другой – с входом I1 (с выходом датчика нижнего уровня). Один вход элемента ИЛИ соединим с выходом элемента И, другой – с

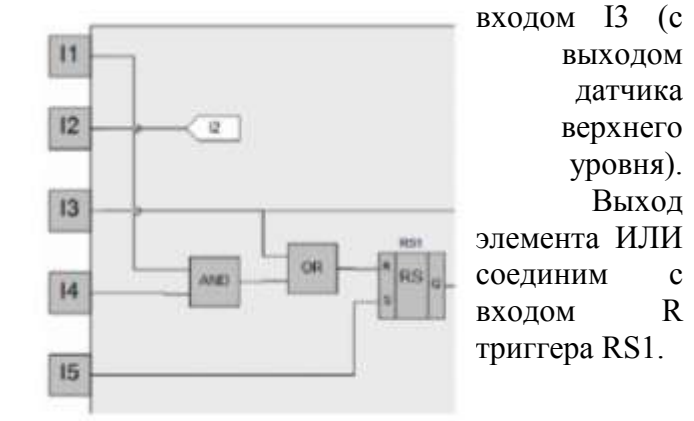

Индикатор красного цвета должен гореть, если одновременно выполняются два условия: не работают насосы (на выходе триггера RS1 присутствует ноль) и уровень воды ниже нижнего уровня (на выходе датчика нижнего уровня присутствует ноль).

Для «проверки» этих условий и управления красным индикатором в программу введем два инвертора и логический элемент И. Вход одного инвертора соединим с входом I1 (с выходом датчика нижнего уровня), вход другого инвертора – с выходом триггера RS1). Выходы инверторов соединим с входами логического элемента И. Выход логического элемента И подключим к выходу Q3.

В конечном итоге в целом у вас должна получиться программа, представленная ниже. На рисунке условно

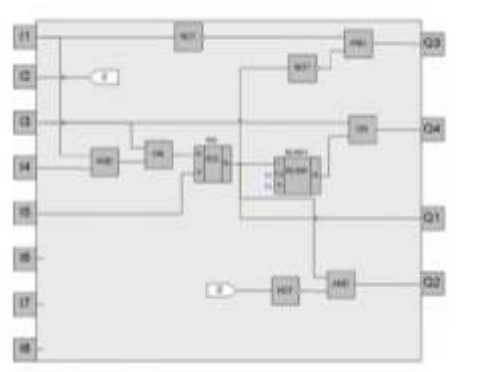

показаны внешние цепи, подключаемые к программируемому реле.

Форма предоставления результата: схема.

#### Критерии оценки:

Оценка «отлично» выставляется, если выполнены все задания практического занятия, допущены 1-2 недочеты, исправленные по требованию преподавателя.

Оценка «**хорошо**» выставляется, если работа выполнена в полном объеме, допущены однаошибка или более двух недочетов при выполнении задания, исправленные по замечанию преподавателя.

Оценка «удовлетворительно» выставляется, если задания выполнены не в полном объеме, допущены

|   | 1-2 ошибки при выполнении заданий, но<br>продемонстрированы умения, достаточные для<br>дальнейшего усвоения программного материала.<br>Оценка «неудовлетворительно» выставляется, если |
|---|----------------------------------------------------------------------------------------------------|
|   | выполнено менее половины заданий, не                                                                                                    |
|   | продемонстрированы умения, достаточные для                                                                                                    |
| 1 | дальнейшего усвоения программного материала.                                                                                                    |
|   |                                                                                                    |
|   |                                                                                                    |
|   |                                                                                                    |
|   |                                                                                                    |
|   |                                                                                                    |
|   |                                                                                                    |
|   |                                                                                                    |
|   |                                                                                                    |
|   |                                                                                                    |
|   |                                                                                                    |
|   |                                                                                                    |
|   |                                                                                                    |
|   |                                                                                                    |

| 7 Тема 2. Практическое задание: Программи                              | ование управления                                                                                       |
|------------------------------------------------------------------------|----------------------------------------------------------------------------------------------------|
| Программируемые системой управлением жалюзи в Оwe                      | n Logic.                                                                                                |
| логические реле Цель: Проверка и закрепление зна                       | ний по                                                                                                  |
| Owen Logic молелированиюсхем                                           |                                                                                                    |
| Порядок рынолиения р                                                   | อดีกานเ                                                                                                 |
| Элементы управления и нагрузки                                         | 4001 <b>DI</b> •                                                                                        |
| Н.1 – «Лвижение вверх»                                                 |                                                                                                    |
| Н.2 – «Лвижение внор»»                                                 |                                                                                                    |
| SA1 – режимы работы (Автоматически                                     | й/Ручной)                                                                                               |
| SA2 – верхний концевой выключатель                                     | 5 )                                                                                                    |
| SA3 – нижний концевой выключатель                                      |                                                                                                    |
| SA4 – фотореле                                                         |                                                                                                    |
| SB1 – движение вверх                                                   |                                                                                                    |
| SB2 – движение вниз                                                    |                                                                                                    |
| С помощью выключателя SA1 может б                                      | ыть выбран ручной                                                                                       |
| режим или автоматическое управление                                    | В зависимости от                                                                                        |
| времени и уровня освещенности, жалю                                    | зи автоматически                                                                                        |
| закрываются или открываются.                                           |                                                                                                    |
| В ручном режиме управление осуществ                                    | ляется с помощью SB1                                                                                    |
| и SB2. При работе в автоматическом ре                                  | жиме, сигнал с SB1                                                                                      |
| или SB2 не должен вызывать реакции с                                   | истемы.                                                                                                 |
| Алгоритм работы системы.                                               |                                                                                                    |
| Ручное управление.                                                     | varuua III 1                                                                                            |
| - при поступлении сигнала с SB1 включ                                  |                                                                                                    |
| - при снятии сигнала с SBT или поступ.<br>выключение HL1               | ении сигнала с SA2 -                                                                                    |
| - при поступлении сигнала с SB2 включ                                  | ение HL2                                                                                                |
| - при снятии сигнала с SB2 или поступ.<br>выключение HL1               | ении сигнала с SA3 -                                                                                    |
| Автоматическое управление.                                             |                                                                                                    |
| Система должна работать в двух време                                   | нных интервалах.                                                                                        |
| Первый интервал «День» с понедельни                                    | ка по воскресенье с                                                                                     |
| 07:00 до 18:00 работает только на откри                                | ытие жалюзи                                                                                             |
| - при снятии сигнала с SA4 включение                                   | HL1                                                                                                    |
| - при поступлении сигнала с SA2 выкли                                  | очение HL1                                                                                              |
| Второй интервал «Ночь» с понедельни                                    | ка по воскресенье с                                                                                     |
| 18:00 до 07:00 работает только на закры                                | тие жалюзи                                                                                              |
| - при поступлении сигнала с SA4 вклю                                   |                                                                                                    |
| - при поступлении сигнала с SAS выкли                                  | очение п12                                                                                              |
| Функция 1 Режим «Ручное управление                                     | » поступление сигнала                                                                                   |
| с SB1 – включение HL1 «Лвижение вве                                    | nx»                                                                                                    |
| Функция 2. Режим «Ручное управление                                    | » снятие сигнала с SB1                                                                                  |
| -выключение HL1 «Движение вверх»                                       |                                                                                                    |
| Функция 3. Режим «Ручное управление                                    | » поступление сигнала                                                                                   |
| с SB1 – включение HL1 «Движение вве                                    |                                                                                                    |
| выключение HL1 «Движение вверх»                                        | рх», включение SA2 –                                                                                    |
| Функция 4. Режим «Ручное управление                                    | рх», включение SA2 –                                                                                    |
| с SB2 – включение HL2 «Движение вни                                    | » поступление сигнала<br>» поступление сигнала                                                          |
|                                                                        | » поступление сигнала<br>px», включение SA2 –<br>» поступление сигнала<br><sup>13»</sup>                |
| Функция 5. Режим «Ручное управление                                    | » поступление сигнала<br>px», включение SA2 –<br>» поступление сигнала<br>із»<br>» снятие сигнала с SB2 |
| Функция 5. Режим «Ручное управление<br>–выключение HL2 «Движение вниз» | » поступление сигнала<br>px», включение SA2 –<br>» поступление сигнала<br>з»<br>» снятие сигнала с SB2  |

| выключение HL2 «Движение вниз»<br>Функция 7. Режим «Автоматическое управление. День»<br>спятие сигнала с SA4 – включение HL1 «Движение вверх»,<br>включение SA2 – выключение HL1 «Движение вверх»<br>Функция 8. Режим «Автоматическое управление. День»<br>поступление сигнала с SB1 или SB2 – нет реакции системы<br>Функция 9. Режим «Автоматическое управление. Ночь»<br>поступление сигнала с SA4 – включение HL2 «Движение вниз»<br>Функция 10. Режим «Автоматическое управление. Ночь»<br>поступление сигнала с SA4 – включение HL2 «Движение вниз»<br>Функция 10. Режим «Автоматическое управление. Ночь»<br>поступление сигнала с SB1,SB2 – нет реакции системы<br><b>Форма предоставления результата: схема.</b><br><b>Критерии оценки:</b><br>Оценка «отлично» выставляется, если выполнены все задания<br>практического занятия,допущены 1-2 недочеты, исправленные<br>по требованию преподавателя.<br>Оценка «хорошо» выставляется, если работа<br>выполнена в полном объеме, допущены одна ошибка<br>или более двух недочетов при выполнении задания,<br>исправленные по замечанию преподавателя.<br>Оценка «удовлетворительно» выставляется, если<br>задания выполнены не в полном объеме, допущены 1-2<br>ошибки при выполнении заданий, но<br>продемонстрированы умения, достаточные для<br>дальнейшего усвоения программного материала. |
|----------------------------------------------------------------------------------------------------|
| выключение HL2 «Движение вниз»<br>Функция 7. Режим «Автоматическое управление. День»<br>снятие сигнала с SA4 – включение HL1 «Движение вверх»<br>Функция 8. Режим «Автоматическое управление. День»<br>поступление сигнала с SB1 или SB2 – нет реакции системы<br>Функция 9. Режим «Автоматическое управление. Ночь»<br>поступление сигнала с SB1 или SB2 – нет реакции системы<br>Функция 10. Режим «Автоматическое управление. Ночь»<br>поступление сигнала с SB1 , SB2 – нет реакции системы<br>Функция 10. Режим «Автоматическое управление. Ночь»<br>поступление сигнала с SB1, SB2 – нет реакции системы<br>Форма предоставления результата: схема.<br>Критерии оценки:<br>Оценка «отлично» выставляется, если выполнены все задан<br>практического занятия, допущены 1-2 недочеты, исправленн<br>по требованию преподавателя.<br>Оценка «хорошо» выставляется, если работа<br>выполнена в полном объеме, допущены одна ошибка<br>или более двух недочетов при выполнении задания,<br>исправленные по замечанию преподавателя.<br>Оценка «удовлетворительно» выставляется, если<br>задания выполнены не в полном объеме, допущены 1-2<br>ошибки при выполнении заданий, но<br>продемонстрированы умения, достаточные для<br>дальнейшего усвоения программного материала.                                                                           |

| 8 | Тема 2.         | Практическое задание: Программирование управления          |
|---|-----------------|------------------------------------------------------------|
|   | Программируемые | освещением витрины в Owen Logic.                           |
|   | логические реле | Иель. Проверка и закрепление знаний по                     |
|   | Owen Logic      | молелированиюсхем                                          |
|   | Owen Logie      | Родонированиюском.                                         |
|   |                 | Заданис.<br>Выполнить программирорание осрешения ритрини   |
|   |                 | Порядок выполнения работы:                                 |
|   |                 | Элементы управления и нагрузки                             |
|   |                 | 1-группа – общее освещение НL1                             |
|   |                 | 2-группа – лополнительное освещение HL2.                   |
|   |                 | 3-группа – минимальное освещение HL3.                      |
|   |                 | 4-группа – декоративная подсветка HL4.                     |
|   |                 | SA1 – фотореле.                                            |
|   |                 | SA2 – датчик движения.                                     |
|   |                 | SB1 – кнопка тестирования источников света.                |
|   |                 | Алгоритм работы системы.                                   |
|   |                 | Система должна работать в двух режимах:                    |
|   |                 | Режим «День» активен с понедельника по воскресенье с 8:00  |
|   |                 | до 0:00.                                                   |
|   |                 | Режим «Ночь» активен с понедельника по воскресенье с 0:00  |
|   |                 | до 08:00.                                                  |
|   |                 | Режим «День»                                               |
|   |                 | - источники света 1-группы включены.                       |
|   |                 | - при поступлении сигнала с SA1, источники света 2-труппы  |
|   |                 |                                                            |
|   |                 | включаются/выключаются источники света 4-группы            |
|   |                 | - при поступлении сигнала с кнопки SB1 включаются все      |
|   |                 | источники света на 1 минуту.                               |
|   |                 | - по окончании времени режима «День», независимо от        |
|   |                 | сигнала с SA1, выключаются 1-группа и 2-                   |
|   |                 | группа источников света, а 3-группа – включается.          |
|   |                 | Режим «Ночь»                                               |
|   |                 | - источники света 1-группы выключены.                      |
|   |                 | - на поступление сигнала с SA1 система не реагирует.       |
|   |                 | - при поступлении/снятии сигнала с SA2,                    |
|   |                 | включаются/выключаются источники света 4-группы.           |
|   |                 | - при поступлении сигнала с кнопки SB1, включаются все     |
|   |                 | источники света на 1 минуту.                               |
|   |                 | - при наступлении времени режима $(\pi^{-1})$ в испонаются |
|   |                 | «день», независимо от сигнала с ЗАТ, выключаются           |
|   |                 | света 3-группы и апгоритм повторяется в шикличной          |
|   |                 | последовательности                                         |
|   |                 | При проведении проверки функций. интервалы времени         |
|   |                 | должны быть произвольно изменены.                          |
|   |                 | Функция 1. Режим «День» включен источник света 1-группы    |
|   |                 | Функция 2. Режим «День» поступление/снятие сигнала с SA1   |
|   |                 | – включение/выключение источника света 2-группы            |
|   |                 | Функция 3. Режим «День» поступление сигнала с SA2 –        |
|   |                 | включение источника света 4-группы                         |
|   |                 | Функция 4. Режим «День» снятие сигнала с SA2 –             |
|   |                 | выключение источника света 4-группы                        |
| 1 |                 | Функция 5. Режим «День» сигнал с SB1 – включение всех      |

r

| <ul> <li>групп источников света на 5 секунд.</li> <li>Функция 6. Режим «Ночь» 1 и 2-группы источников света выключены, 3-группа – включен</li> <li>Функция 7. Режим «Ночь» поступление/снятие сигнала с – нет реакции системы.</li> <li>Функция 8. Режим «Ночь» поступление сигнала с SA включение источника света 4-группы</li> <li>Функция 9. Режим «Ночь» снятие сигнала с SA выключение источника света 4-группы</li> <li>Функция 10. Режим «Ночь» сигнал с SB1 – включение групп источников света на 5 секунд.</li> </ul> | вета -<br>2 SA1<br>A2 –<br>A2 –<br>всех |
|----------------------------------------------------------------------------------------------------|-----------------------------------------|
| Критерии оценки:                                                                                                    |                                         |
| Оценка «отлично» выставляется, если выполнены все                                                                                                    |                                         |
| задания практического занятия, допущены 1-2                                                                                                    |                                         |
| недочеты, исправленные по требованию преподавателя.                                                                                                    |                                         |
| Оценка «хорошо» выставляется, если работа                                                                                                    |                                         |
| выполнена в полном объеме, допущены одна ошибка                                                                                                    |                                         |
| или более двух недочетов при выполнении задания,                                                                                                    |                                         |
| исправленные по замечанию преподавателя.                                                                                                    |                                         |
| Оценка «удовлетворительно» выставляется, если                                                                                                    |                                         |
| задания выполнены не в полном объеме, допущены 1-2                                                                                                    |                                         |
| ошиоки при выполнении задании, но                                                                                                    |                                         |
| продемонстрированы умения, достаточные для                                                                                                    |                                         |
| Дальнейшего усвоения программного материала.<br>Оценка «неуловлетворительно» выставляется если                                                                                                    |                                         |
| виполнено менее половини заланий на                                                                                                    |                                         |
| выполнено менее половины задании, не                                                                                                    |                                         |
| продемонстрированы умения, достаточные для                                                                                                    |                                         |
| дальнеишего усвоения программного материала.                                                                                                    |                                         |

| 9 | Тема 2.         | Практическое задание: Программирование управления        |
|---|-----------------|----------------------------------------------------------|
|   | Программируемые | работой светофора в Owen Logic.                          |
|   | логические реле | Цель: Проверка и закрепление знаний по                   |
|   | Owen Logic      | моделированиюсхем.                                       |
|   | 6               | Залание:                                                 |
|   |                 | Осуществить программирование управления светофором       |
|   |                 | Порядок выполнения работы:                               |
|   |                 | Алгоритм работы светофора                                |
|   |                 | Светофор работает в двух режимах «День» и «Ночь»         |
|   |                 | Режим «День» действует с понедельника по воскресенье с   |
|   |                 | 06:00 до 01:00                                           |
|   |                 | Режим «Ночь» действует с понедельника по воскресенье с   |
|   |                 | 01:00 до 06:00                                           |
|   |                 | Режим «День»                                             |
|   |                 | 7. Красный сигнал включен в течении 8 секунд             |
|   |                 | 8. Красный и желтый сигналы включены в течений 2 секунд  |
|   |                 | 9. Беленый сигнал включен в течений в секунд             |
|   |                 | 10. Минающий 0,5 сск. вкл, 0,5 сск. выкл. зеленый сигнал |
|   |                 | 11 Жептый сигнал включен в течении 2 секунд              |
|   |                 | 12. Повтор цикла с пп1                                   |
|   |                 | В режиме «Ночь» желтый сигнал мигает с частотой 1        |
|   |                 | сек. вкл. 1 сек. выкл.                                   |
|   |                 |                                                          |
|   |                 | Форма предоставления результата: схема.                  |
|   |                 | Критерии оценки:                                         |
|   |                 | Оценка «отлично» выставляется, если выполнены все        |
|   |                 | задания практического занятия, допущены 1-2              |
|   |                 | недочеты, исправленные по требованию преподавателя.      |
|   |                 | Оценка «хорошо» выставляется, если работа                |
|   |                 | выполнена в полном объеме, допущены одна ошиока          |
|   |                 | или более двух недочетов при выполнении задания,         |
|   |                 | Оненка (умор потроритон но) ристаридется если            |
|   |                 | залания выполнены не в полном объеме допушены 1-2        |
|   |                 | ошибки при выполнении заланий но                         |
|   |                 | продемонстрированы умения. лостаточные лля               |
|   |                 | дальнейшего усвоения программного материала.             |
|   |                 | Оценка «неудовлетворительно» выставляется, если          |
|   |                 | выполнено менее половины заданий, не                     |
|   |                 | продемонстрированы умения. достаточные лля               |
|   |                 | лапьнейшего усвоения программного материала              |

| 10 | Тема 2.         | Практическое задание: Программирование управления                                                                                                    |
|----|-----------------|----------------------------------------------------------------------------------------------------|
|    | Программируемые | мешалкой для молока и сливок в Owen Logic.                                                                                                    |
|    | логические реле | Цель: Проверка и закрепление знаний по                                                                                                    |
|    | Owen Logic      | моделированиюсхем.                                                                                                    |
|    |                 | Залание:                                                                                                    |
|    |                 | Осуществить программирование управление мешалкой для молока и сливок                                                                                                    |
|    |                 | Порядок выполнения работы:                                                                                                    |
|    |                 | Элементы управления и нагрузки.                                                                                                    |
|    |                 | <ul> <li>HL1 – Двигатель ВКЛ</li> <li>HL2 – Сигнализация</li> <li>SA1 – Режим работы «Авто/Ручной»</li> <li>SA2 – Прямое управление</li> <li>SB1 – Автомат защиты двигателя</li> <li>SB2 – Сброс аварии</li> <li>SB3 – Контроль аварийной сигнализации</li> <li>Алгоритм работы системы.</li> </ul> |
|    |                 | С помощью переключателя режимов работы может<br>быть выбран автоматический режим или режим<br>непосредственного управления.<br>Неисправности сигнализируются с помощью лампы.<br>Если переключатель SA1 режимов работы нахолится в                                                                  |
|    |                 | положении «Автоматика», то мешалка HL1 запускается немедленно.                                                                                                    |
|    |                 | Автоматическии режим означает, что мешалка включается и выключается через заданные интервалы времени (15 секунд включена, 10 секунд - пауза).                                                                                                    |
|    |                 | Мешалка работает с этими интервалами, пока переключатель<br>режимов работы не будет переведен в положение ВЫКЛ.<br>При выключенном режиме «Автоматика» и включенном<br>режиме «Прямое управление» SA2 мешалка работает без<br>учета интервалов времени.                                             |
|    |                 | При срабатывании автомата защиты двигателя SB1 активизируются лампа сигнализации о неисправности HL2. Интервалы, с которыми включается лампа неисправностей, устанавливаются на 3 секунды (3 секунды ВКЛ./3 секунды ВЫКЛ.).                                                                         |
|    |                 | Аварийный сигнал может быть прерван с помощью кнопки сброса SB2. Если неисправность устранена, то сигнальная лампа сбрасывается.                                                                                                    |
|    |                 | С помощью кнопки SB3 «Контроль аварийной сигнализации» можно проверить сигнальную лампу.                                                                                                    |
|    |                 | Функция 1. Режим «Автоматическии» ВКЛ SA1 – двигатель<br>включен HL1 ВКЛ без временных задержек.                                                                                                    |
|    |                 | Функция 2. Режим «Автоматический» ВКЛ SA1 – двигатель<br>HL1 ВКЛ 15 секунд – 10 секунд пауза, затем цикл повторяется.                                                                                                    |
|    |                 | Функция 3. ВЫКЛ режим «Автоматический» SA1, ВЫКЛ режим «Прямое управление» SA2 – двигатель не вращается                                                                                                    |
|    |                 | НL1 ВЫКЛ.<br>Функция 4 ВЫКЛ режим «Автоматический» SA1 ВКЛ                                                                                                    |
|    |                 | режим «Прямое управление» SA2 – двигатель работает без пауз HL1 ВКЛ.                                                                                                    |

| Функция 5.<br>режим «Прям  | ВЫКЛ режим «Автоматический» SA1, ВКЛ<br>ое управление» SA2, ВКЛ автомат защиты SB2 – |
|----------------------------|--------------------------------------------------------------------------------------|
| Двигатель ос               | The subscript $BK \Pi/3$ converses $BK \Pi$                                          |
| Функция 6                  | ВЫКП речим «Артоматический» SA1 ВКП                                                  |
| е улкция о.<br>режим «Прям | ое управление» SA2 ВКЛ автомат защиты SB2 –                                          |
| лвигатель ост              | санавливается HL1 ВЫКЛ. HL2 сигнализирует                                            |
| «Авария» 3 с               | екунды ВКЛ/3 секунды ВКЛ. После отпускания                                           |
| SB2 двигатели              | ь не запускается HL1 ВЫКЛ, HL2 сигнализирует                                         |
| «Авария» 3 се              | кунды ВКЛ/3 секунды ВКЛ.                                                             |
| Функция 7.                 | ВЫКЛ режим «Автоматический» SA1, ВКЛ                                                 |
| режим «Прям                | юе управление» SA2, ВЫКЛ сигнал «Авария»                                             |
| SB1, сброс с               | игнализации SB2 – сигнализация выключается                                           |
| НL2 ВЫКЛ.                  |                                                                                      |
| Функция 8.                 | ВЫКЛ режим «Автоматический» SA1, ВКЛ                                                 |
| режим «Прям                | ое управление» SA2, ВКЛ сигнал «Авария» SB1,                                         |
| сорос аварии               | ВКЛ SB2 – двигатель не запускается HL1                                               |
| ВЫКЛ, СИГНА.               | тизация работает HL2 3 секунды ВКЛ/3 секунды                                         |
| ВКЛ<br>Фулления 0          |                                                                                      |
| Функция 9. 1               | $1 \text{ DV} \Pi$ afree aperus SP2 - every reference n                              |
|                            | 1,  БКЛ сорос аварии SD2 – система работает в                                        |
| режиме (Авто               | матический двигатель п121 БКЛ 15 секунд – 10<br>затем шики повторяется               |
| Функция 10                 | В пюбом режиме нажать «Контроль аварийной                                            |
| сигнализации               | » SB3 — включается HL2 не меняя режима                                               |
| работы систем              | ЛЫ.                                                                                  |
| Форма предо                | ставления результата: схема.                                                         |
| Критерии оц                | енки:                                                                                |
| Оценка «отли               | чно» выставляется, если выполнены все                                                |
| задания практ              | ического занятия, допущены 1-2                                                       |
| недочеты, исп              | равленные по требованию преподавателя.                                               |
| Оценка «хо                 | рошо» выставляется, если работа                                                      |
| выполнена в                | полном объеме, допущены одна ошибка                                                  |
| или более дв               | ух недочетов при выполнении задания,                                                 |
| исправленные               | по замечанию преподавателя.                                                          |
| Оценка «уде                | Эвлетворительно» выставляется, если                                                  |
| задания выпо               | лненыне в полном объеме, допущены 1-2                                                |
| ОШИОКИ                     | при выполнении задании, но                                                           |
| продемонстри               | робаны умения, достаточные для<br>исвоения программного материала                    |
| Дальнейшего                | усвоения программного материала.                                                     |
|                            |                                                                                      |
| выполнено                  | монее половины задании, не                                                           |
| продемонстри               | рованы умения, достаточные для                                                       |
| дальнейшего                | усвоения программного материала.                                                     |

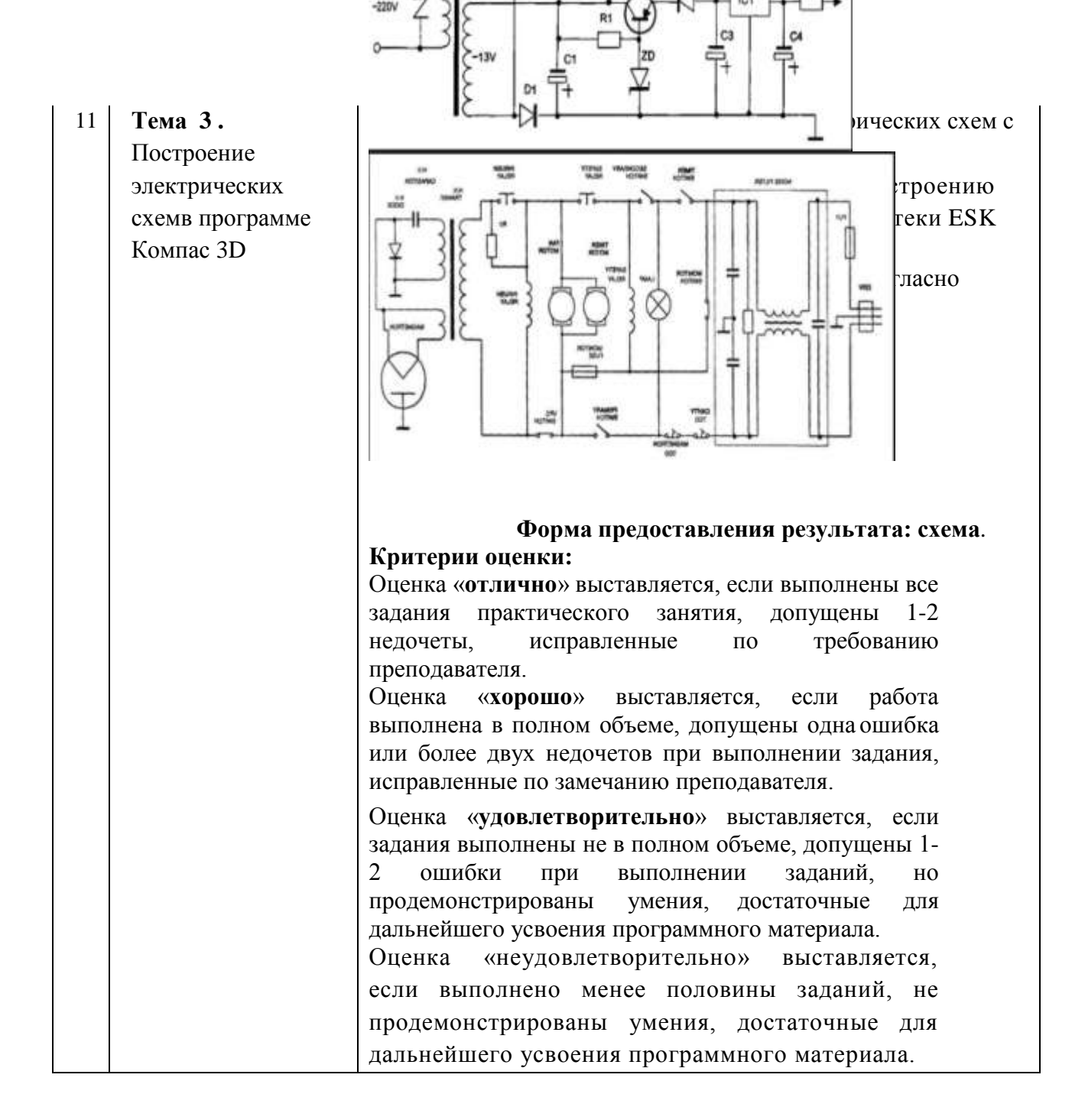

| 12 | Тема З.         | Практическое задание: Возможности использования    |  |  |  |  |
|----|-----------------|----------------------------------------------------|--|--|--|--|
|    | Построение      | аппаратного и программного обеспечения в           |  |  |  |  |
|    | электрических   | профессиональнойдеятельности                       |  |  |  |  |
|    | схемв программе | Цель: Проверка и систематизация знаний по          |  |  |  |  |
|    | Компас 3D       | возможностям использования аппаратного и           |  |  |  |  |
|    |                 | программного обеспечения в профессиональной        |  |  |  |  |
|    |                 | леятельности                                       |  |  |  |  |
|    |                 | Залание:                                           |  |  |  |  |
|    |                 | Повторить основные команды                         |  |  |  |  |
|    |                 | при работе с изученным                             |  |  |  |  |
|    |                 | программнымобеспечением                            |  |  |  |  |
|    |                 | Ознакомиться с правилами выполнения                |  |  |  |  |
|    |                 | итогового теста. Выполнить задания блока1          |  |  |  |  |
|    |                 | итогового теста.                                   |  |  |  |  |
|    |                 | В соответствии с вариантом выполнить практическое  |  |  |  |  |
|    |                 | Задание олока 2.                                   |  |  |  |  |
|    |                 | преполавателю                                      |  |  |  |  |
|    |                 | Форма прелоставления результата: тест.             |  |  |  |  |
|    |                 | схема.Критерии оценки:                             |  |  |  |  |
|    |                 | «Отлично» - теоретическое содержание курса освоено |  |  |  |  |
|    |                 | полностью, без пробелов, умения сформированы, все  |  |  |  |  |
|    |                 | предусмотренные программой учебные задания         |  |  |  |  |
|    |                 | выполнены, качество их выполнения оценено высоко.  |  |  |  |  |
|    |                 | «Хорошо» - теоретическое содержание курса освоено  |  |  |  |  |
|    |                 | полностью, оез проослов,                           |  |  |  |  |
|    |                 | прелусмотренные программой                         |  |  |  |  |
|    |                 | учебные залания выполнены. некоторые виды          |  |  |  |  |
|    |                 | заданий выполнены с ошибками.                      |  |  |  |  |
|    |                 | «Удовлетворительно» - теоретическое содержание     |  |  |  |  |
|    |                 | курса освоено частично, но пробелы не носят        |  |  |  |  |
|    |                 | существенного характера, необходимые умения        |  |  |  |  |
|    |                 | работы с освоенным материалом в основном           |  |  |  |  |
|    |                 | сформированы, большинство предусмотренных          |  |  |  |  |
|    |                 | программой обучения учебных заданий выполнено,     |  |  |  |  |
|    |                 | некоторые из выполненных заданий содержат          |  |  |  |  |
|    |                 | ошиоки.                                            |  |  |  |  |
|    |                 | «неудовлетворительно» - теоретическое              |  |  |  |  |
|    |                 | содержание курса не освоено, неооходимые           |  |  |  |  |
|    |                 | задания содержат грубые ошибки.                    |  |  |  |  |

#### 4. КОНТРОЛЬ И ОЦЕНКА РЕЗУЛЬТАТОВ ОСВОЕНИЯ ДИСЦИПЛИНЫ

Контроль и оценка результатов освоения дисциплины осуществляется преподавателем в процессе текущего контроля и промежуточной аттестации.

#### 4.1 Текущий контроль

| Nº | Контролируемые разделы<br>(темы) учебной<br>дисциплины               | Контролируемые<br>результаты<br>(умения,<br>знания)                                                               | Наименование<br>оценочного<br>средства |
|----|----------------------------------------------------------------------|----------------------------------------------------------------------------------------------------|----------------------------------------|
| 1  | Тема 1. Программируемые логические реле ONI PLR-S.                   | Y1, Y2,31,32, 33,Yo<br>02.01,Yo 02.02,<br>Yo 02.04,Yo 02.06<br>Yo 02.07,Yo 02.08<br>3o 02.01,3o 02.02<br>3o 02.04 | Практическая<br>работа                 |
| 2  | Тема 2. Программируемые логические реле в Owen Logic                 | Y1,Y2, 31,32, 33,Yo<br>02.01,Yo 02.02,<br>Yo 02.04,Yo 02.06<br>Yo 02.07,Yo 02.08<br>3o 02.01,3o 02.02<br>3o 02.04 | Практическая<br>работа<br>Тест         |
| 4  | Тема 4. Построение<br>электрических схем<br>в<br>программе Компас 3D | У3, 30 02.01,<br>30 02.04                                                                                         | Практическая<br>работа                 |

#### ТИПОВОЙ ВАРИАНТ КОНТРОЛЬНОЙ РАБОТЫ

Построить схему по предложенному образцу с использованием библиотеки ESK

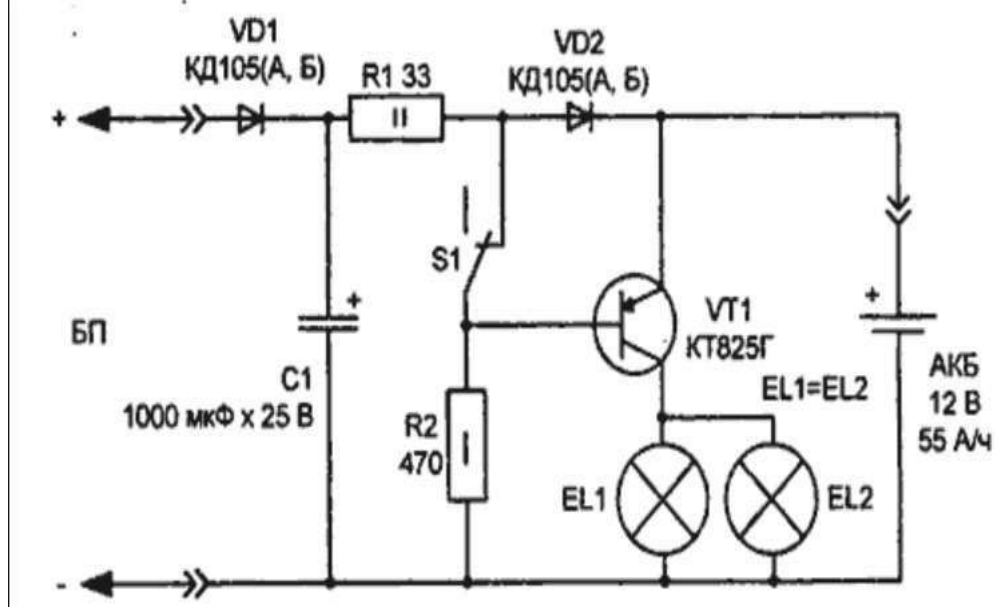

#### 4.2 Промежуточная аттестация

Промежуточная аттестация обучающихся осуществляется по завершении изучения дисциплины и позволяет определить качество и уровень ее освоения.

Форма промежуточной аттестации по дисциплине «Информационные технологии в профессиональной деятельности» - дифференцированный зачет.

Дифференцированный зачет включает в себя:

- Оценку уровня освоения уровня знаний и умений по дисциплине «Информационные технологии в профессиональной деятельности» тестированием. Время выполнения теста: подготовка, выполнение- 20 минут.
- Выполнение практического задания на персональном компьютере, используя программное обеспечение Компас 3D или ONI PLR-S. Время выполнения: 60 минут.

| Результа<br>ты<br>обучения | Оценочные средства<br>для промежуточной |
|----------------------------|-----------------------------------------|
|                            | аттестации                              |

| ПК 1.4.     | Блок 1. Тестирование                                                                                                    |  |  |  |
|-------------|----------------------------------------------------------------------------------------------------|--|--|--|
| V1. V2.     | Выбрать олин правильный                                                                                                    |  |  |  |
| V3          | отрет                                                                                                    |  |  |  |
| 31, 32, 33. |                                                                                                    |  |  |  |
| ,,,         | 1. Как задать чертежу масштао в Компас 5D                                                                                                    |  |  |  |
| ОК 02.Уо    | <ol> <li>Воспользоваться командой Меню Вставка-Вид и затем</li> </ol>                                                                                                    |  |  |  |
| 02.01.      | задатьмасштаб                                                                                                    |  |  |  |
| Уо 02.02.   | в окошке на панели внизу                                                                                                    |  |  |  |
| Уо 02.04.   | <ol><li>Правой кнопкой мыши-Изменить масштаб</li></ol>                                                                                                    |  |  |  |
| Уо 02.06,   | 3) Активировать объект двойным щелчком и на панели внизу                                                                                                    |  |  |  |
| Уо 02.07,   | залатьмасштаб                                                                                                    |  |  |  |
| Уо 02.08,   | 4) Hanneart Machina for pyru p gueŭre ocuopuoŭ                                                                                                    |  |  |  |
| 30 02.01,   |                                                                                                    |  |  |  |
| 30 02.02,   |                                                                                                    |  |  |  |
| 3o 02.04.   |                                                                                                    |  |  |  |
|             | 1. Поменять ориентацию<br>листа вКомпас 3D                                                                                                    |  |  |  |
|             | a)                                                                                                    |  |  |  |
|             |                                                                                                    |  |  |  |
|             | 2. Открыть ополнотску для                                                                                                    |  |  |  |
|             | Ballanger (1966) and Ballanger (1966) and Ballanger |  |  |  |
|             |                                                                                                    |  |  |  |
|             | построения                                                                                                    |  |  |  |
|             | электротехнических<br>чертежей                                                                                                    |  |  |  |
|             |                                                                                                    |  |  |  |
|             |                                                                                                    |  |  |  |
|             | 新田 · · · · · · · · · · · · · · · · · · ·                                                                                                    |  |  |  |
|             |                                                                                                    |  |  |  |
|             | ۵)                                                                                                    |  |  |  |
|             |                                                                                                    |  |  |  |
|             | 3. Интерфейс библиотеки                                                                                                    |  |  |  |
|             | для построения<br>электротехнических                                                                                                    |  |  |  |
|             | чертежей                                                                                                    |  |  |  |
|             |                                                                                                    |  |  |  |
|             | @ January and                                                                                                    |  |  |  |
|             | Vid 3 - Of Version requirement                                                                                                    |  |  |  |
|             | 2 TH-LOOM PT                                                                                                    |  |  |  |
|             |                                                                                                    |  |  |  |
|             | в)                                                                                                    |  |  |  |
|             | 4. Дерево построения детали                                                                                                    |  |  |  |
|             |                                                                                                    |  |  |  |
|             |                                                                                                    |  |  |  |
|             | 日本の子部になっていた。                                                                                                    |  |  |  |
|             | advances (W) (                                                                                                    |  |  |  |
|             |                                                                                                    |  |  |  |
|             | Г)                                                                                                    |  |  |  |
|             | 3.Как укоротить отрезок Компас 3D                                                                                                    |  |  |  |
|             | 1) Щелкнуть по отрезку и укоротить вручную, перетаскивая                                                                                                    |  |  |  |
|             | мышкой замаркер                                                                                                    |  |  |  |
|             | 2) Два раза шелкнуть по отрезку и изменить его ллину в окошке                                                                                                    |  |  |  |
|             | внизу натекущей панели                                                                                                    |  |  |  |

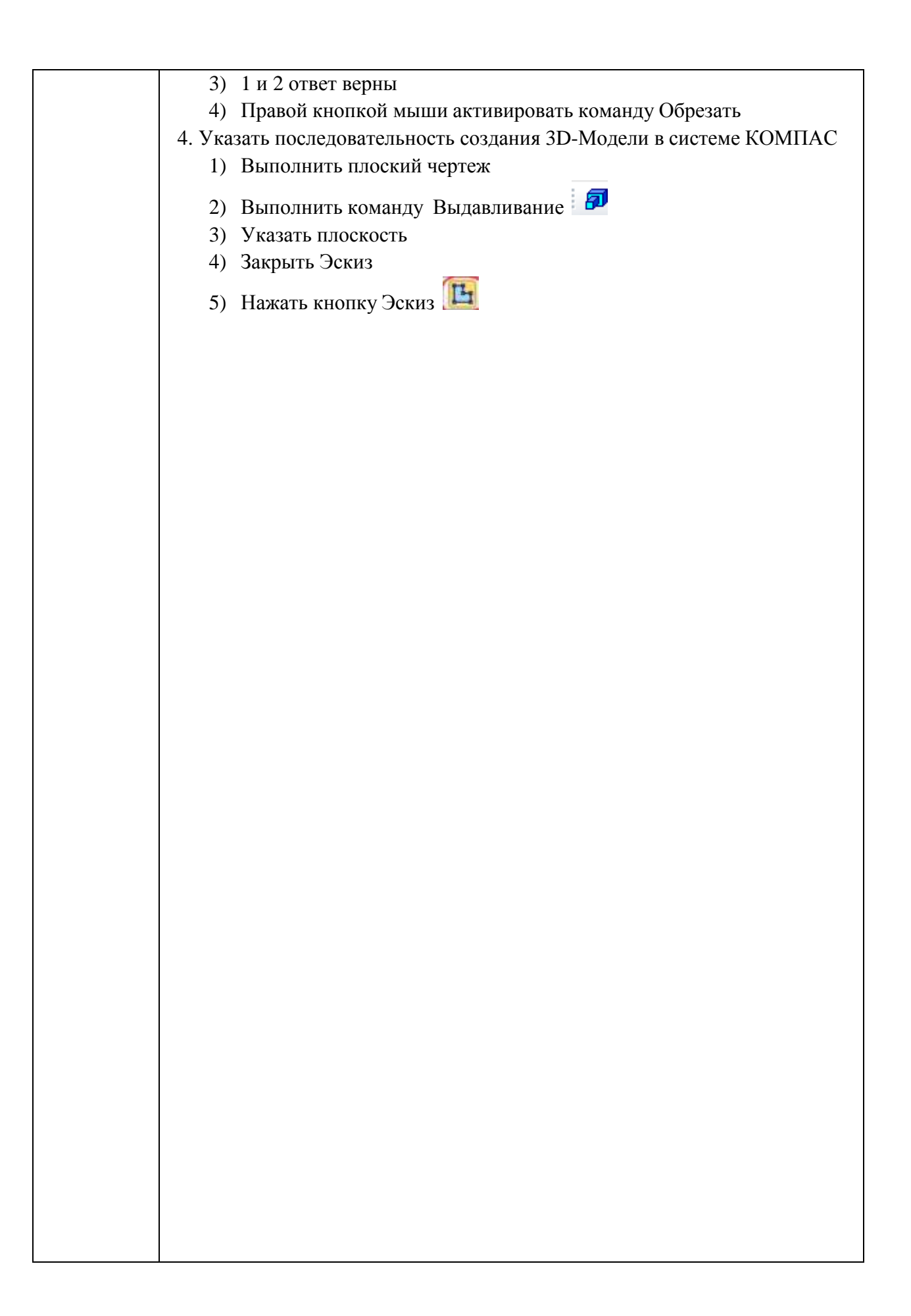

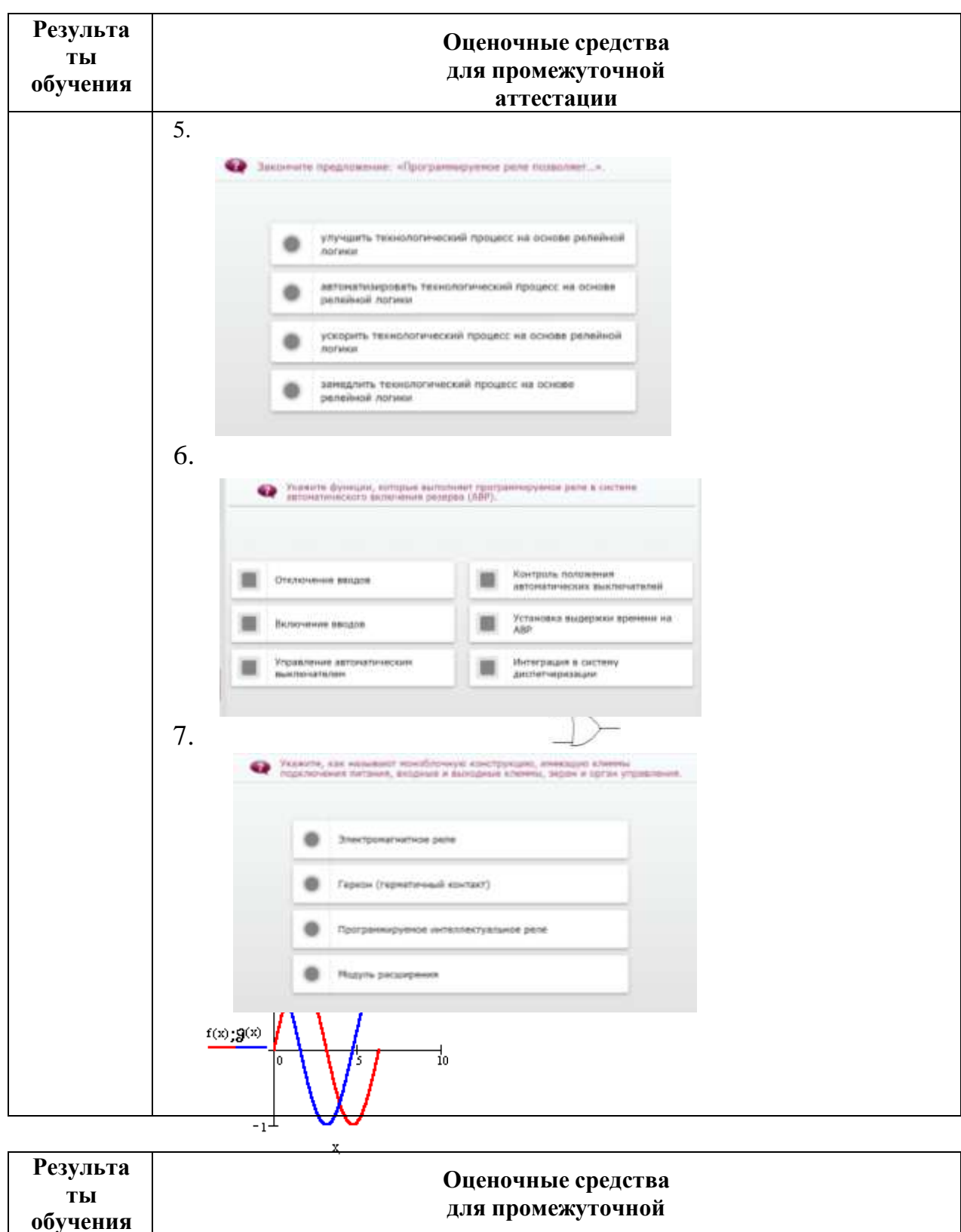

| -    | •      |
|------|--------|
| атте | стации |

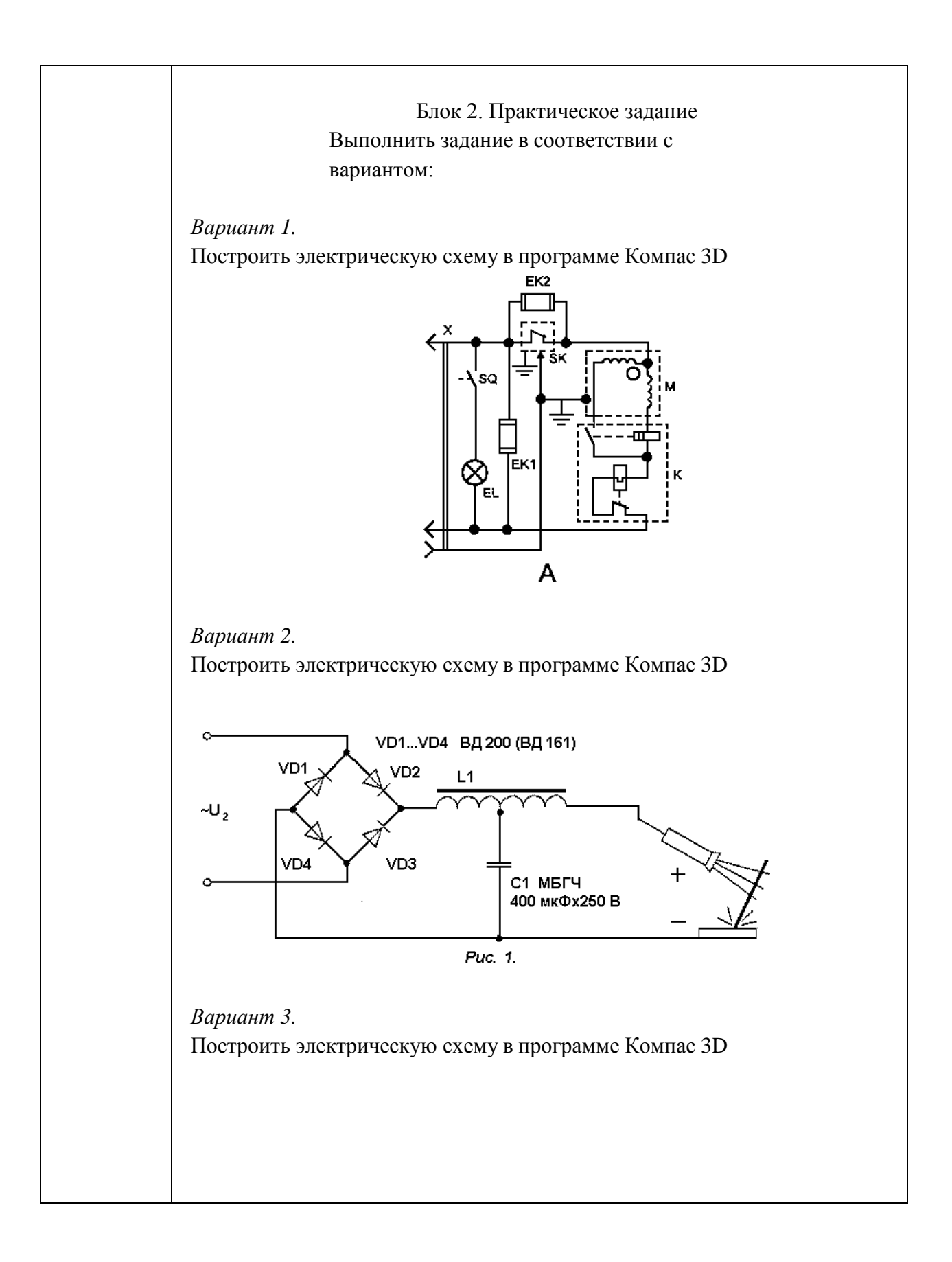

Λ

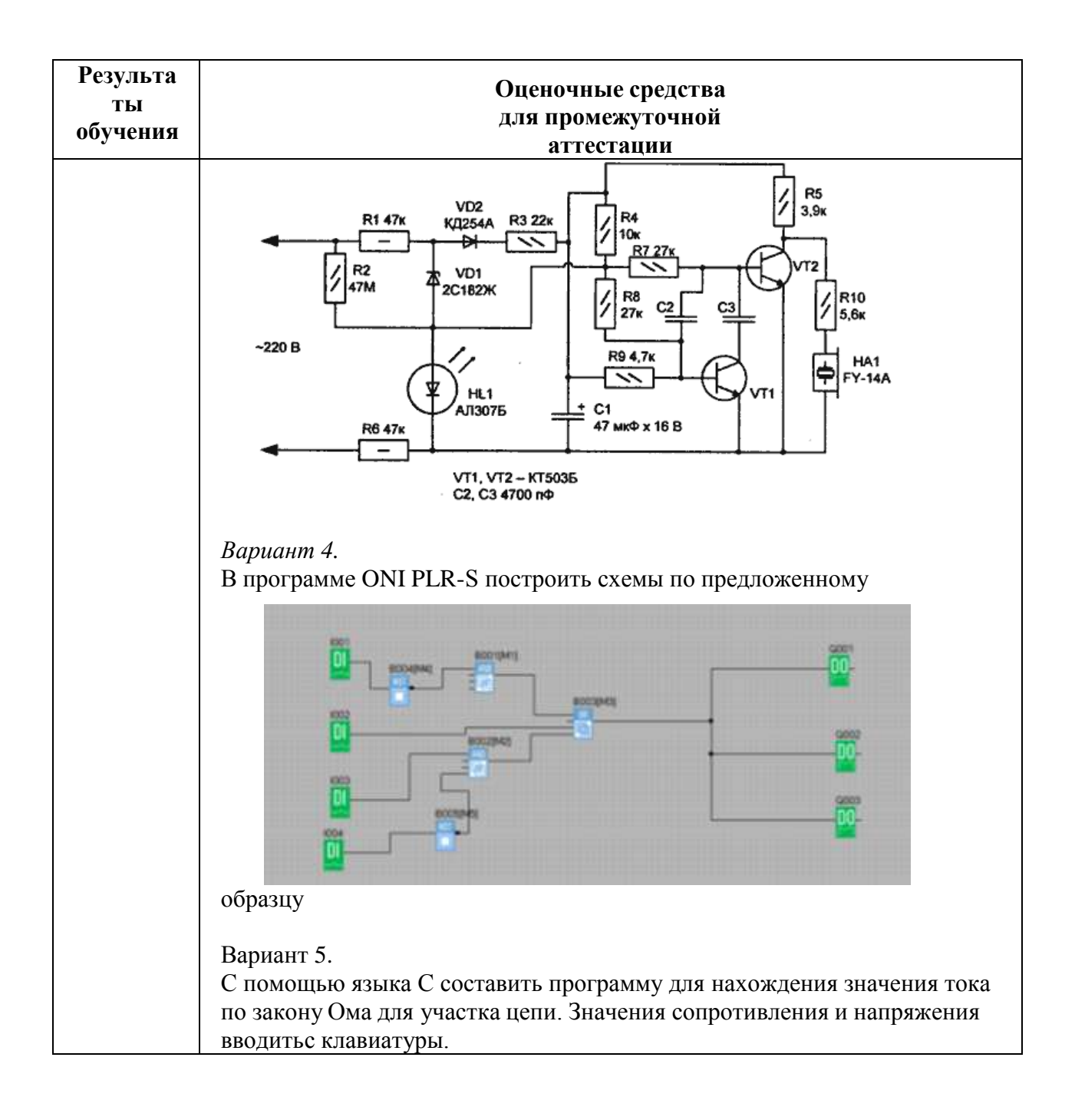

#### Критерии оценки дифференцированного зачета

«Отлично» - теоретическое содержание курса освоено полностью, без пробелов, умения сформированы, все предусмотренные программой учебные задания выполнены, качество их выполнения оценено высоко.

-«Хорошо» - теоретическое содержание курса освоено полностью, без пробелов, некоторые умения сформированы недостаточно, все предусмотренные программой учебные задания выполнены, некоторые виды заданий выполнены с ошибками.

-«Удовлетворительно» - теоретическое содержание курса освоено частично, но пробелы не носят существенного характера, необходимые умения работы с освоенным материалом в основном сформированы, большинство предусмотренных программой обучения учебных заданий выполнено, некоторые из выполненных заданий содержат ошибки.

 –«Неудовлетворительно» - теоретическое содержание курса не освоено, необходимые умения не сформированы, выполненные учебные задания содержат грубые ошибки.

#### ОБРАЗОВАТЕЛЬНЫЕ ТЕХНОЛОГИИ, ВКЛЮЧАЯ АКТИВНЫЕ И ИНТЕРАКТИВНЫЕ МЕТОЛЫ ОБУЧЕНИЯ

|     |                        | мылды             |                    | 1                |
|-----|------------------------|-------------------|--------------------|------------------|
| N⁰  | Название               | Цель              | Планируемый        | Описание порядка |
| п/п | образовательной        | использования     | результат          | использования    |
|     | технологии (с          | образовательной   | использования      | (алгоритм        |
|     | указанием автора) /    | технологии        | образовательной    | применения)      |
|     | активные и             |                   | технологии         | технологии в     |
|     | интерактивные          |                   |                    | практической     |
|     | метолы обучения        |                   |                    | профессиональной |
|     |                        |                   |                    | леятельности     |
| 1   | Технология             | приобретение ЗУН, | сформированы       | при объяснении   |
| _   | проблемного обучения   | усвоение способов | 3VH v              | материала        |
|     | (Д. Дьюи)              | самостоятельной   | обучающихся        | закреплении      |
|     |                        | деятельности,     | развитые           | контроле         |
|     |                        | развитие          | познавательные и   | Kompone          |
|     |                        | познавательных и  | творческие         |                  |
|     |                        | творческих        | способности        |                  |
|     | TT 1                   | способностей      | 1                  | 1 11             |
| 2   | информационно -        | Применение СЭО    | сформированы       | 1. Изучение      |
|     | коммуникационные       | «Академия медиа   | знания и умения по | теоретического   |
|     | Технологии             | 3.0» в процессе   | программированию   | материала в      |
|     |                        | изучения темы 4.2 | логических реле.   | СЭО              |
|     |                        | Программируемые   |                    | «Акалемия        |
|     |                        | логические реле   |                    |                  |
|     |                        | ONI PLR-S.        |                    | медиа 5.0»       |
|     |                        |                   |                    | 2. Выполнение    |
|     |                        |                   |                    | практической     |
|     |                        |                   |                    | работы           |
|     |                        |                   |                    | 3. Выполнение    |
|     |                        |                   |                    | контрольно-      |
|     |                        |                   |                    | оценочных        |
|     |                        |                   |                    | средств после    |
|     |                        |                   |                    | изучения         |
|     |                        |                   |                    | материала        |
| 3   | Технология обучение в  | овладение         | сформированы       | внимание         |
| _   | сотрудничестве/ работа | необходимыми      | знания у           | уделяется        |
|     | в малых группах        | знаниями          | обучающихся        | «групповым       |
|     | 1.2                    | каждым членом     | развиты            | целям» и успеху  |
|     |                        | команды,          | способности        | всей группы,     |
|     |                        | развитие          | работы в           | который может    |
|     |                        | способностей      | команле            | быть достигнут в |
|     |                        | работы в          | Romange            | результате       |
|     |                        | команде,          |                    | самостоятельной  |
|     |                        | повышение         |                    | раооте каждого   |
|     |                        | познавательного   |                    | члена группы в   |
|     |                        | лисниплине        |                    | взаимолействии с |
|     |                        | Anothinitino      |                    | лругими членами  |
|     |                        |                   |                    | этой же группы   |
|     |                        |                   |                    | при работе над   |
|     |                        |                   |                    | темой, вопросом, |
|     |                        |                   |                    | подлежащим       |
|     |                        |                   |                    | изучению.        |

| 4 | Технология<br>использования в<br>обучении игровых<br>методов (Л. С.<br>Выготский, А.Н.<br>Леонтьев, Д.Б.<br>Эльконин)/ | стимулирование<br>умственной<br>деятельность<br>учащихся,<br>развитие<br>внимания и<br>познавательного<br>интереса к<br>дисциплине | стимулируется<br>умственная<br>способность у<br>обучающихся,<br>развивается<br>внимание,<br>повышается<br>интерес к<br>дисциплине | в учебную<br>деятельность<br>вводится элемент<br>соревнования,<br>который переводит<br>дидактическую<br>задачу в игровую. |
|---|----------------------------------------------------------------------------------------------------|----------------------------------------------------------------------------------------------------|----------------------------------------------------------------------------------------------------|----------------------------------------------------------------------------------------------------|
|---|----------------------------------------------------------------------------------------------------|----------------------------------------------------------------------------------------------------|----------------------------------------------------------------------------------------------------|----------------------------------------------------------------------------------------------------|

Приложение 2

### ПЕРЕЧЕНЬ ПРАКТИЧЕСКИХ РАБОТ

| Разделы/темы                                                                  | Темы<br>практических<br>занятий                                                              | Количеств<br>очасов | в форме<br>практическ<br>ой<br>подготовки | Требован<br>ияФГОС<br>СПО<br>(уметь) |
|-------------------------------------------------------------------------------|----------------------------------------------------------------------------------------------|---------------------|-------------------------------------------|--------------------------------------|
| <b>Тема 1.</b><br>Программируем                                               | Практическое<br>занятие №1.                                                                  | 2                   | 0                                         | ¥1, ¥2                               |
| ые логические<br>реле ONI PLR-S.                                              | Программирование<br>освещения<br>подъезда жилого<br>дома в ONI PLR-S                         |                     |                                           |                                      |
|                                                                               | Практическое<br>занятие №2.                                                                  | 2                   | 0                                         | У1, У2                               |
|                                                                               | Программирован<br>ие управления<br>откатными или<br>секционными<br>воротами в ONI<br>PLR-S.  |                     |                                           |                                      |
| Тема 2.<br>Программируемые<br>логические реле<br>Owen Logic.                  | Практическое<br>занятие №3.<br>Программирование<br>управления<br>освещением в<br>Owen Logic. | 2                   | 0                                         | У1, У2                               |
| <b>Тема 3.</b><br>Построение<br>электрических<br>схемв программе<br>Компас 3D | Практическое<br>занятие №4.<br>Построение<br>электрических<br>схем в программе<br>Компас 3D  | 2                   | 0                                         | У3                                   |
| ИТОГО                                                                         |                                                                                              | 8                   | 0                                         |                                      |

Приложение 3

|                                      | ОБРАЗОВАТЕЛЬНЫЙ МАРШРУТ |                                     |              |                        |  |  |  |
|--------------------------------------|-------------------------|-------------------------------------|--------------|------------------------|--|--|--|
| Контроль- Раздел/тема Формируемые Он |                         | еночные средства                    |              |                        |  |  |  |
| ная точка                            |                         | компетенции                         |              |                        |  |  |  |
|                                      |                         | (ОК, ПК, У, З)                      |              |                        |  |  |  |
| <u>№</u> 1                           | Тема 1.                 | ПК1.4,                              | Практическое | Построение схемы       |  |  |  |
|                                      | Программируемые         | OK 02.                              | залание      | в программе ONI PLR    |  |  |  |
|                                      | погические репе         | У1.У2. 31.32.                       |              |                        |  |  |  |
|                                      | ONI PI R- S             | 33 Vo 02.01 Vo                      |              |                        |  |  |  |
|                                      |                         | 02 02                               |              |                        |  |  |  |
|                                      |                         | Vo 02.02,                           |              |                        |  |  |  |
|                                      |                         | 02.04,30                            |              |                        |  |  |  |
|                                      |                         | 02.00                               |              |                        |  |  |  |
|                                      |                         | y 0 02.07, y 0                      |              |                        |  |  |  |
|                                      |                         | 02.08                               |              |                        |  |  |  |
|                                      |                         | 30 02.01,30                         |              |                        |  |  |  |
|                                      |                         | 02.02                               |              |                        |  |  |  |
|                                      |                         | 3o 02.04                            |              |                        |  |  |  |
| N <u>⁰</u> 2                         | Тема 2.                 | ПК1.4, ОК 02,                       | Практическое | Построение схемы       |  |  |  |
|                                      | Программируемые         | У1,У2, 31,32,                       | задание      | в программе Owen Logic |  |  |  |
|                                      | логические реле         | 33,Уо 02.01,Уо                      |              |                        |  |  |  |
|                                      | Owen Logic              | 02.02,                              |              |                        |  |  |  |
|                                      | _                       | Уо 02.04,Уо                         |              |                        |  |  |  |
|                                      |                         | 02.06                               |              |                        |  |  |  |
|                                      |                         | Уо 02.07,Уо                         |              |                        |  |  |  |
|                                      |                         | 02.08                               |              |                        |  |  |  |
|                                      |                         | 30 02.01.30                         |              |                        |  |  |  |
|                                      |                         | 02.02                               |              |                        |  |  |  |
|                                      |                         | 30.02.04                            |              |                        |  |  |  |
| No3                                  | Тема 4                  | ПК14 ОК 02                          | Практическое | Построение             |  |  |  |
| 5125                                 | Построение              | V3 30 02 01                         | залание      | электрической          |  |  |  |
|                                      | электрических           | 30,3002.01,                         | зидиние      | схемы с использованием |  |  |  |
|                                      | схем                    | 50 02.04                            |              | библиотеки ESK         |  |  |  |
|                                      | в программе             |                                     |              |                        |  |  |  |
|                                      | Компас 3D               |                                     |              |                        |  |  |  |
| Промежу-                             | Лифференцирован-        | ПК 1.4.                             | Итоговый     | 1                      |  |  |  |
| точная                               | ный зачет               | V1 V2 V3                            | тест         | блок:                  |  |  |  |
| аттестация                           |                         | 31 32 33                            |              | 13 вопросов            |  |  |  |
|                                      |                         | <b>31</b> , <b>32</b> , <b>35</b> , |              | 2                      |  |  |  |
|                                      |                         | OK 02 Vo                            |              | блок:                  |  |  |  |
|                                      |                         | 0102,50                             |              | практическое задание   |  |  |  |
|                                      |                         | $V_{2} 02.01,$                      |              | _                      |  |  |  |
|                                      |                         | yo 02.02,<br>Vo 02.04               |              |                        |  |  |  |
|                                      |                         | y = 0.02.04,                        |              |                        |  |  |  |
|                                      |                         | y 0 02.06,                          |              |                        |  |  |  |
|                                      |                         | УО 02.07,<br>V 02.00                |              |                        |  |  |  |
|                                      |                         | Уо 02.08,                           |              |                        |  |  |  |
|                                      |                         | 30 02.01,                           |              |                        |  |  |  |
|                                      |                         | 30 02.02,                           |              |                        |  |  |  |
|                                      |                         | 30 02.04.                           |              |                        |  |  |  |
| 1                                    | 1                       | 1                                   | 1            |                        |  |  |  |

#### 200 Α ΤΕ ΠΙ ΠΙΙΙ ΜΑ ΒΗΗΟΥΤ •

| №<br>п/<br>п | Раздел<br>рабочей<br>программы | Краткое содержание изменения/дополнения | Дата,<br>№<br>протокола<br>заседания<br>ПШК | Подпись<br>председате<br>ля ПЦК |
|--------------|--------------------------------|-----------------------------------------|---------------------------------------------|---------------------------------|
|              |                                |                                         | ,                                           |                                 |
|              |                                |                                         |                                             |                                 |
|              |                                |                                         |                                             |                                 |
|              |                                |                                         |                                             |                                 |
| -            |                                |                                         |                                             |                                 |
|              |                                |                                         |                                             |                                 |
|              |                                |                                         |                                             |                                 |
|              |                                |                                         |                                             |                                 |
|              |                                |                                         |                                             |                                 |
|              |                                |                                         |                                             |                                 |
|              |                                |                                         |                                             |                                 |
|              |                                |                                         |                                             |                                 |
|              |                                |                                         |                                             |                                 |
| -            |                                |                                         |                                             |                                 |
|              |                                |                                         |                                             |                                 |
|              |                                |                                         |                                             |                                 |
|              |                                |                                         |                                             |                                 |
|              |                                |                                         |                                             |                                 |
|              |                                |                                         |                                             |                                 |
|              |                                |                                         |                                             |                                 |
|              |                                |                                         |                                             |                                 |
|              |                                |                                         |                                             |                                 |
|              |                                |                                         |                                             |                                 |
|              |                                |                                         |                                             |                                 |
|              |                                |                                         |                                             |                                 |
|              |                                |                                         |                                             |                                 |
|              |                                |                                         |                                             |                                 |
|              |                                |                                         |                                             |                                 |
|              |                                |                                         |                                             |                                 |
|              |                                |                                         |                                             |                                 |
|              |                                |                                         |                                             |                                 |
|              |                                |                                         |                                             |                                 |
|              |                                |                                         |                                             |                                 |
|              |                                |                                         |                                             |                                 |
|              |                                |                                         |                                             |                                 |
|              |                                |                                         |                                             |                                 |
|              |                                |                                         |                                             |                                 |
|              |                                |                                         |                                             |                                 |
|              |                                |                                         |                                             |                                 |
|              |                                |                                         |                                             |                                 |
| L            |                                |                                         |                                             |                                 |
|              |                                |                                         |                                             |                                 |
|              |                                |                                         |                                             |                                 |
|              |                                |                                         |                                             |                                 |
|              |                                |                                         |                                             |                                 |
|              |                                |                                         |                                             |                                 |
|              |                                |                                         |                                             |                                 |
|              |                                |                                         |                                             |                                 |
|              |                                |                                         |                                             |                                 |
|              |                                |                                         |                                             |                                 |
| -            |                                |                                         |                                             |                                 |
| 1            | 1                              | 1                                       | 1                                           | 1                               |

## ЛИСТ РЕГИСТРАЦИИ ИЗМЕНЕНИЙ И ДОПОЛНЕНИЙ